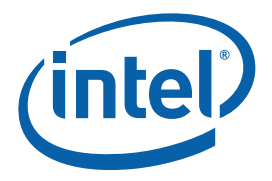

# Intel<sup>®</sup> Core<sup>™</sup> 2 Duo Processor and Intel<sup>®</sup> GS45 Express Chipset (with DDR3 System Memory)

Development Kit User's Manual

September 2008

Document Number: 320503-001

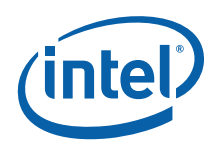

INFORMATION IN THIS DOCUMENT IS PROVIDED IN CONNECTION WITH INTEL® PRODUCTS. NO LICENSE, EXPRESS OR IMPLIED, BY ESTOPPEL OR OTHERWISE, TO ANY INTELLECTUAL PROPERTY RIGHTS IS GRANTED BY THIS DOCUMENT. EXCEPT AS PROVIDED IN INTEL'S TERMS AND CONDITIONS OF SALE FOR SUCH PRODUCTS, INTEL ASSUMES NO LIABILITY WHATSOEVER, AND INTEL DISCLAIMS ANY EXPRESS OR IMPLIED WARRANTY, RELATING TO SALE AND/OR USE OF INTEL PRODUCTS INCLUDING LIABILITY OR WARRANTIES RELATING TO FITNESS FOR A PARTICULAR PURPOSE, MERCHANTABILITY, OR INFRINGEMENT OF ANY PATENT, COPYRIGHT OR OTHER INTELLECTUAL PROPERTY RIGHT. Intel products are not intended for use in medical, life saving, life sustaining, critical control or safety systems, or in nuclear facility applications.

Intel may make changes to specifications and product descriptions at any time, without notice.

Intel Corporation may have patents or pending patent applications, trademarks, copyrights, or other intellectual property rights that relate to the presented subject matter. The furnishing of documents and other materials and information does not provide any license, express or implied, by estoppel or otherwise, to any such patents, trademarks, copyrights, or other intellectual property rights.

Designers must not rely on the absence or characteristics of any features or instructions marked "reserved" or "undefined." Intel reserves these for future definition and shall have no responsibility whatsoever for conflicts or incompatibilities arising from future changes to them.

Intel processor numbers are not a measure of performance. Processor numbers differentiate features within each processor family, not across different processor families. See <a href="http://www.intel.com/products/processor number">http://www.intel.com/products/processor number</a> for details.

The Intel<sup>®</sup> Core<sup>™</sup> 2 Duo processor and Intel<sup>®</sup> GS45 Express Chipset may contain design defects or errors known as errata which may cause the product to deviate from published specifications. Current characterized errata are available on request.

Contact your local Intel sales office or your distributor to obtain the latest specifications and before placing your product order.

Copies of documents which have an order number and are referenced in this document, or other Intel literature may be obtained by calling 1-800-548-4725 or by visiting Intel's website at <a href="http://www.intel.com">http://www.intel.com</a>.

BunnyPeople, Celeron, Celeron Inside, Centrino, Centrino logo, Core Inside, Dialogic, FlashFile, i960, InstantIP, Intel, Intel logo, Intel386, Intel486, Intel740, IntelDX2, IntelDX4, IntelSX2, Intel Core, Intel Inside, Intel Inside logo, Intel. Leap ahead., Intel. Leap ahead. logo, Intel NetBurst, Intel NetMerge, Intel NetStructure, Intel SingleDriver, Intel SpeedStep, Intel StrataFlash, Intel Viiv, Intel vPro, Intel XScale, IPLink, Itanium, Itanium Inside, MCS, MMX, Oplus, OverDrive, PDCharm, Pentium, Pentium Inside, skoool, Sound Mark, The Journey Inside, VTune, Xeon, and Xeon Inside are trademarks or registered trademarks of Intel Corporation or its subsidiaries in the United States and other countries.

\*Other names and brands may be claimed as the property of others.

Copyright © 2007-2008, Intel Corporation. All Rights Reserved.

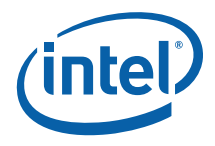

# Contents

| About <sup>-</sup> | This Manual8                                                         |
|--------------------|----------------------------------------------------------------------|
| 1.1                | Content Overview                                                     |
| 1.2                | Text Conventions9                                                    |
| 1.3                | Glossary of Terms and Acronyms10                                     |
| 1.4                | Development Kit Technical Support14                                  |
|                    | 1.4.1 Online Support14                                               |
|                    | 1.4.2Additional Technical Support14                                  |
| 1.5                | Related Documents15                                                  |
|                    | 1.5.1Ordering Hard Copies of Documents15                             |
| Getting            | 3 Started17                                                          |
| 2.1                | Overview                                                             |
| 2.2                | Development Kit Contents                                             |
| 2.3                | Additional Required Hardware (Not Included in the Development Kit)18 |
| 2.4                | Additional Required Software (Not included in the Development Kit)   |
| 2.5                | Workspace Preparation20                                              |
| 2.6                | System Setup and Power-Up21                                          |
|                    | 2.6.1 Using the AC to DC Power Supply (Mobile Power Mode)22          |
| 2.7                | Power Down                                                           |
| 2.8                | System BIOS23                                                        |
|                    | 2.8.1 Configuring the BIOS23                                         |
|                    | 2.8.2 Programming BIOS Using a Bootable USB Device24                 |
| Develo             | pment Board Features                                                 |
| 3.1                | Block Diagram                                                        |
| 3.2                | Mechanical Form Factor                                               |
| 3.3                | Development Board Key Features                                       |
| 3.4                | Software Key Features                                                |
|                    | 3.4.1 AMI BIOS                                                       |
| 3.5                | Thermal Management                                                   |
| 3.6                | System Features and Operation31                                      |
|                    | 3.6.1 Processor Support                                              |
|                    | 3.6.2 Processor Voltage Regulators                                   |
|                    | 3.6.3 Front-Side Bus (FSB)                                           |
|                    | 3.6.4 Processor Power Management                                     |
|                    | 3.6.6 Manual Processor Voltage ID (VID) Support                      |
|                    | 3.6.7 Chipset                                                        |
|                    | 3.6.8 System Memory                                                  |
|                    | 3.6.9 Video Display                                                  |
|                    | 3.6.10 PCIe Slots                                                    |
|                    | 3.0.11 PUI SIOTS                                                     |
|                    | 3.6.13 Serial Perinheral Interface (SPI) 36                          |
|                    | 3.6.14 Soft Audio/Soft Modem                                         |

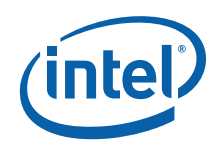

|            |            | 3.6.15 S      | ATA Storage                                                      | 36         |
|------------|------------|---------------|------------------------------------------------------------------|------------|
|            |            | 3.6.16 U      | SB Connectors                                                    | 37         |
|            |            | 3.6.17 L      | PC Super I/O (SIO)/LPC Slot                                      | 38         |
|            |            | 3.6.18 S      | erial, IrDA                                                      | 38         |
|            |            | 3.6.19 II     | ntel® 82802 Firmware Hub Device Support                          | 38         |
|            |            | 3.6.20 S      | ystem Management Controller (SMC)/Keyboard Controller (KBC).     | 39         |
|            |            | 3.6.22 R      | eal Time Clock                                                   |            |
|            |            | 3.6.23 T      | hermal Monitoring                                                |            |
|            |            | 3.6.24 P      | ower Supply Solution                                             | 40         |
|            |            | 3.6.25 M      | lanual VID support for Graphics VR                               | 40         |
|            |            | 3.6.26 D      | ebug Interfaces                                                  | 41         |
|            |            | 3.6.27 B      | oard Form-Factor                                                 | 41         |
|            | 3.7        | Power Man     | agement                                                          | 41         |
|            |            | 3.7.1 P       | ower Management States                                           | 41         |
|            | 3.8        | Testability   |                                                                  | 42         |
|            | 3.9        | Power Mea     | surement Support                                                 | 42         |
|            | 3.10       | Power Sup     | nly Usage and Recommendation                                     | 47         |
|            | 5110       | i onei oup    |                                                                  |            |
| 4          | Devel      | opment Boar   | d Physical Reference                                             | 48         |
|            | 4.1        | Board Com     | iponents                                                         | 48         |
|            | 4.2        | Connectors    | ·<br>5                                                           | 51         |
|            |            | 4.2.1 B       | ack Panel Connectors                                             | 51         |
|            | 4.3        | Configurati   | ion Settings                                                     | 53         |
|            |            | 4.3.1 C       | Configuration Jumpers/Switches                                   | 53         |
|            |            | 4.3.2 B       | SEL Jumper Settings                                              | 56         |
|            | 4.4        | Power and     | Reset Push Buttons                                               | 56         |
|            | 4.5        | Net Detect    | Button                                                           | 57         |
|            | 4.6        | LEDs          |                                                                  | 58         |
|            | 4.7        | Other Head    | 1ers                                                             | 59         |
|            | ,          | 4.7.1 H       | 8 Programming Headers                                            | 59         |
|            |            | 4.7.2 S       | ideband and Test Headers                                         | 60         |
| 0          |            | Canda         |                                                                  | <b>C</b> 1 |
| Appendix A | Add-II     |               |                                                                  |            |
|            | A.1        | Port 80-83    | Add-in Card (Included)                                           | 61         |
|            | A.2        | PCI Expans    | sion Card (Thimble Peak 2) (Included)                            | 62         |
|            | A.3        | HDMI and      | Display Port Video Interface Add-In Card (Eaglemont) (Included)  | .62        |
|            |            | A.3.1 R       | ework to change Eaglemont Card from HDMI to Display Port         | 63         |
|            |            | A.3.2 A       | UX Pull Down Rework                                              | 65         |
|            | A.4        | Intel® Hig    | h Definition Audio Interposer Card (Mott Canyon 4) (Not Included | d)66       |
|            |            | A.4.1 M       | lott Canyon 4 Jumper Settings                                    | 67         |
|            | A.5        | ExpressCa     | rd Module Interposer (Duck Bay 3) (Not Included)                 | 69         |
|            | A.6        | PCI Expres    | s mini card Interposer (Upham IV) (Not Included)                 | 70         |
|            | A.7        | Docking Co    | onnector Card (Saddlestring II) (Not Included)                   | 71         |
| Appendix B | Rewor      | k Instructior | าร                                                               | 74         |
|            | B.1        | Internal HI   | OMI Enabling                                                     | 74         |
|            | B.2        | Enabling th   | ne Integrated Trusted Platform Module (iTPM)                     | 74         |
|            | B 3        | Enabling F    | xternal HDMI                                                     | 75         |
|            | D.J<br>D / |               | r Linham 4                                                       | 75         |
|            | D.4        | Support fol   | i Upilalii 4                                                     | ./)        |
|            | в.5        | Low voltag    | e הוקוו-Delinition (HD) Audio Rework                             |            |

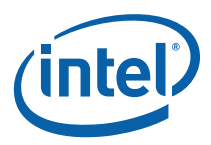

| Appendix C | Programming System BIOS Using a Flash Programming Device |
|------------|----------------------------------------------------------|
| Appendix D | CPU Thermal Solution (Heatsink) Installation78           |

# **Figures**

| Figure 1. Fern Hill Block Diagram                           | .26 |
|-------------------------------------------------------------|-----|
| Figure 2. Fern Hill Development Board Components            | .49 |
| Figure 3. Back Panel Connectors                             | .51 |
| Figure 4. D-Connector to Component Video Cable              | .52 |
| Figure 5. D-Connector to Composite Video Cable              | .52 |
| Figure 6. D-Connector to S-Video Cable                      | .52 |
| Figure 7. Location of the Configuration Jumpers/Switches    | .53 |
| Figure 8. Power On and Reset Buttons                        | .57 |
| Figure 9. Net Detect Button                                 | .57 |
| Figure 10. Port 80-83 Interposer Card                       | .61 |
| Figure 11. PCI Expansion Card (Thimble Peak 2)              | .62 |
| Figure 12. Eaglemont Add-in Card                            | .63 |
| Figure 13. Location of Resistors for Rework (before Rework) | .64 |
| Figure 14. Location of Resistors for Rework (after Rework)  | .64 |
| Figure 15. Location of Resistors for Rework                 | .65 |
| Figure 16. AUX Pull-Down Rework                             | .66 |
| Figure 17. Mott Canyon 4 Interposer Card                    | .67 |
| Figure 18. Duck Bay 3 Interposer Card                       | .69 |
| Figure 19. Upham IV Interposer Card                         | .70 |
| Figure 20. Saddlestring II Docking Connector                | .72 |
| Figure 21. iHDMI Rework Instruction 1                       | .74 |
| Figure 22. iHDMI Rework Instruction 2                       | .74 |
| Figure 23. Low Voltage HD Audio Rework (Always Rail)        | .75 |
| Figure 24. Low Voltage HD Audio Rework (Sus Rail)           | .76 |
| Figure 25. Step 4 - Backplate Pins                          | .79 |
| Figure 26. Step 6 - Applying the Thermal Grease             | .80 |
| Figure 27. Step 7 - Squeezing Activation Arm                | .81 |
| Figure 28. Step 8 - Installing the Heatsink                 | .82 |
| Figure 29. Step 9 - Plugging in the Fan                     | .83 |
| Figure 30. Step 10 - Completed Assembly                     | .84 |
| 5 ,                                                         |     |

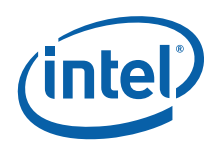

# **Tables**

| Table 1. Text Conventions                                       | 9  |
|-----------------------------------------------------------------|----|
| Table 2. Definitions of Terms                                   | 10 |
| Table 3. Acronyms                                               | 11 |
| Table 4. Related Documents                                      | 15 |
| Table 5. Intel Literature Centers                               | 15 |
| Table 6. Fern Hill Feature Set Summary                          | 27 |
| Table 7. TV-Out Connections                                     | 34 |
| Table 8. PCI Express Ports                                      | 35 |
| Table 9. Selection of I/O Voltage for the High Definition Audio | 36 |
| Table 10. SATA Ports                                            | 37 |
| Table 11. USB Ports mapping                                     | 38 |
| Table 12. System Power Management States                        | 41 |
| Table 13. System Power Management M-States                      | 42 |
| Table 14. Digital Multi-Meter Comparison                        | 43 |
| Table 15. System Voltage Rails                                  | 43 |
| Table 16. Development Board Components                          | 50 |
| Table 17. Configuration Jumpers and Switches Settings           | 54 |
| Table 18. BSEL Jumper Settings                                  | 56 |
| Table 19. Power-On and Reset Push buttons                       | 56 |
| Table 20. LEDs                                                  | 58 |
| Table 21. H8 Programming Jumpers                                | 60 |
| Table 22. Mott Canyon 4 Configuration Jumper/Switches Settings  | 68 |
| Table 23. Upham IV default Jumper/Switches Settings             | 71 |
| Table 24. Board Rework to Support Display Port on Saddlestring  | 73 |
|                                                                 |    |

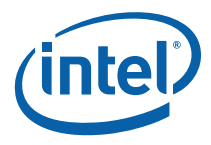

# **Revision History**

| Document<br>Number | Revision<br>Number | Description           | Revision Date |
|--------------------|--------------------|-----------------------|---------------|
| 320503             | 001                | Public launch release | Sept. 2008    |

§

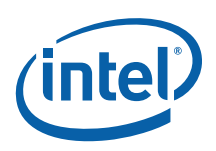

# 1 About This Manual

This user's manual describes the use of the Intel<sup>®</sup> Core<sup>TM</sup> 2 Duo Processor (LV and ULV) and Intel<sup>®</sup> GS45 Express Chipset development kit with DDR3 SDRAM system memory. This manual has been written for OEMs, system evaluators, and embedded system developers. This document defines all jumpers, headers, LED functions, and their locations on the development board, along with features of the board's subsystems. This manual assumes basic familiarity with installing and configuring hardware and software in a personal computer system.

The differences between the Fern Hill (GS45, DDR3), Pillar Rock (GM45, DDR2) and Silver Cascade (GM45, DDR3) User Manuals are in these sections:

- System Memory Section 3.6.8
- Development Board Feature Set Summary Table (Table 6)
- Configuration Jumpers and Switches Settings Table (Table 17),
- BSEL Jumper Settings Table (Table 18)

All other components and references are the same between boards.

For the latest information about the Intel<sup>®</sup> Core<sup>™</sup> 2 Duo processor and Intel<sup>®</sup> GS45 Express Chipset Development Kit, visit:

http://developer.intel.com/design/intarch/devkits/index.htm

For design documents related to the Intel<sup>®</sup> Core<sup>™</sup> 2 Duo processor and Intel<sup>®</sup> GS45 Express Chipset please visit:

Processor: http://developer.intel.com/design/intarch/core2duo/tech\_docs.htm

Chipset: http://www.intel.com/products/embedded/chipsets.htm

## 1.1 Content Overview

Chapter 1.0, "About This Manual" — This chapter contains a description of conventions used in this manual. The last few sections explain how to obtain literature and contact customer support.

Chapter 2.0, "Getting Started"— Describes the contents of the development kit. This chapter explains the basics steps necessary to get the board running. This chapter also includes information on how to update the BIOS.

Chapter 3.0, "Development Board Features" — This chapter provides details on the hardware features of the development board. It explains the Power Management and Testability features.

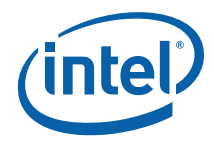

Chapter 4.0, "Development Board Physical Reference"— This chapter provides a list of major board components and connectors. It gives a description of jumper settings and functions. The chapter also explains the use of the programming headers.

Appendix A, "Add-In Cards" – This appendix contains information on add-in cards available from Intel that can be used with the development board.

Appendix B, "Rework Instructions" – This appendix contains rework instructions for the development board and for some of the add-in cards to enable additional supported features and functionality.

Appendix C, "Programming System BIOS Using a Flash Programming Device" — This appendix provides step by step instructions on programming the flash using a flash programming device

Appendix D, "CPU Thermal Solution (Heatsink) Installation Instructions" — This appendix gives detailed installation instructions for the Intel<sup>®</sup> Core<sup>TM</sup> 2 Duo processor heatsink.

# 1.2 Text Conventions

The notations listed in <u>Table 1</u> may be used throughout this manual.

#### **Table 1. Text Conventions**

| Definition                                                                                                    |
|----------------------------------------------------------------------------------------------------|
| The pound symbol (#) appended to a signal name indicates that the signal is active low. (e.g., PRSNT1#)                                                                                                    |
| Variables are shown in italics. Variables must be replaced with correct values.                                                                                                    |
| Instruction mnemonics are shown in uppercase. When you are programming, instructions are not case-sensitive. You may use either uppercase or lowercase.                                                                                                    |
| Hexadecimal numbers are represented by a string of hexadecimal digits followed by the character H. A zero prefix is added to numbers that begin with A through F. (For example, FF is shown as 0FFH.) Decimal and binary numbers are represented by their customary notations. (That is, 255 is a decimal number and 1111 is a binary number. In some cases, the letter B is added for clarity.) |
| The following abbreviations are used to represent units of measure:                                                                                                    |
| amps, amperes<br>gigabytes<br>kilobytes<br>kilo-ohms<br>milliamps, milliamperes<br>megabytes<br>megahertz<br>milliseconds<br>milliwatts<br>nanoseconds<br>picofarads<br>watts                                                                                                    |
|                                                                                                    |

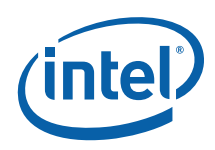

| Notation                  | Definition                                                                                                    |
|---------------------------|----------------------------------------------------------------------------------------------------|
| V<br>μA<br>μF<br>μs<br>μW | volts<br>microamps, microamperes<br>microfarads<br>microseconds<br>microwatts                                                                                                    |
| Signal Names              | Signal names are shown in uppercase. When several signals share a common name, an individual signal is represented by the signal name followed by a number, while the group is represented by the signal name followed by a variable (n). For example, the lower chip-select signals are named CS0#, CS1#, CS2#, and so on; they are collectively called CSn#. A pound symbol (#) appended to a signal name identifies an active-low signal. Port pins are represented by the port abbreviation, a period, and the pin number (e.g., P1.0). |

# 1.3 Glossary of Terms and Acronyms

Table 2 defines terms used in this document.

#### Table 2. Definitions of Terms

| Term/Acronym                           | Definition                                                                                                    |
|----------------------------------------|----------------------------------------------------------------------------------------------------|
| Assisted Gunning<br>Transceiver Logic+ | The front-side bus uses a bus technology called AGTL+, or Assisted<br>Gunning Transceiver Logic. AGTL+ buffers are open-drain, and require<br>pull-up resistors to provide the high logic level and termination. AGTL+<br>output buffers differ from GTL+ buffers with the addition of an active<br>pMOS pull-up transistor to assist the pull-up resistors during the first clock<br>of a low-to-high voltage transition.                                                                                                    |
| Asynchronous<br>GTL+                   | The processor does not utilize CMOS voltage levels on any signals that<br>connect to the processor. As a result, legacy input signals such as A20M#,<br>IGNNE#, INIT#, LINT0/INTR, LINT1/NMI, PWRGOOD, SMI#, SLP#, and<br>STPCLK# utilize GTL+ input buffers. Legacy output signals (FERR# and<br>IERR#) and non-AGTL+ signals (THERMTRIP# and PROCHOT#) also<br>utilize GTL+ output buffers. All of these signals follow the same DC<br>requirements as AGTL+ signals, however the outputs are not actively<br>driven high (during a logical 0 to 1 transition) by the processor (the major<br>difference between GTL+ and AGTL+). These signals do not have setup or<br>hold time specifications in relation to BCLK[1:0], and are therefore<br>referred to as "Asynchronous GTL+ Signals". However, all of the<br>Asynchronous GTL+ signals are required to be asserted for at least two<br>BCLKs in order for the processor to recognize them. |
| Fern Hill                              | The name of the development board that uses Intel® Core <sup><math>m</math></sup> 2 Duo processor SU9400 or SL9400 with the Mobile Intel <b>GS45</b> Express Chipset (Small Form Factor) and <b>DDR3</b> SDRAM                                                                                                    |
| Infrared Data<br>Assoc.                | The Infrared Data Association (IrDA) has outlined a specification for serial communication between two devices via a bi-directional infrared data port. The development board has such a port and it is located on the rear of the board between the two USB connectors.                                                                                                    |
| IMVP6+                                 | The Intel Mobile Voltage Positioning specification for the Intel® Core™ 2<br>Duo Processor. It is a DC-DC converter module that supplies the required<br>voltage and current to a single processor.                                                                                                    |

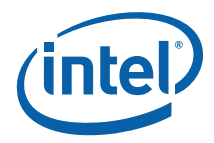

| Term/Acronym             | Definition                                                                                                    |
|--------------------------|----------------------------------------------------------------------------------------------------|
| Media Expansion<br>Card  | The Media Expansion Card (MEC) provides digital display options through the SDVO interface. The MEC card also incorporates video-in via a x1 PCI Express* port. |
| Pad                      | The electrical contact point of a semiconductor die to the package substrate. A pad is only observable in simulations.                                          |
| Pillar Rock              | The name of the development board that uses Intel® Core <sup>™</sup> 2 Duo processor with the Mobile Intel <b>GM45</b> Express Chipset and <b>DDR2</b> SDRAM    |
| Pin                      | The contact point of a component package to the traces on a substrate, such as the motherboard. Signal quality and timings may be measured at the pin.          |
| Silver Cascade           | The name of the development board that uses Intel® Core <sup>™</sup> 2 Duo processor with the Mobile Intel <b>GM45</b> Express Chipset and <b>DDR3</b> SDRAM    |
| System Bus               | The System Bus is the microprocessor bus of the processor.                                                                                                    |
| System<br>Management Bus | A two-wire interface through which various system components may communicate.                                                                                   |
| VCC (CPU core)           | VCC (CPU core) is the core power for the processor. The system bus is terminated to VCC (CPU core).                                                             |

<u>Table 3</u> defines the acronyms used throughout this document.

### Table 3. Acronyms

| Acronym       | Definition                                                  |
|---------------|-------------------------------------------------------------|
| AC            | Alternating Current                                         |
| ACPI          | Advanced Configuration and Power Interface                  |
| ADD2          | Advanced Digital Display 2                                  |
| ADD2N         | Advanced Digital Display 2 Normal                           |
| AGTL or AGTL+ | Assisted Gunning Transceiver Logic (See also Table 2 above) |
| AMI           | American Megatrends Inc. (BIOS developer)                   |
| AMPS or iAMPS | (Intel) Adaptive Mobile Power System                        |
| AMT or iAMT   | (Intel) Active Management Technology                        |
| ATA           | Advanced Technology Attachment (disk drive interface)       |
| ATX           | Advance Technology Extended (motherboard form factor)       |
| BGA           | Ball Grid Array                                             |
| BIOS          | Basic Input/Output System                                   |
| BSEL          | Bus Select (Front Side Bus frequency control signals)       |
| CL            | Controller Link                                             |
| CMOS          | Complementary Metal-Oxide-Semiconductor                     |
| СОМ           | Communications                                              |
| CPU           | Central Processing Unit (processor)                         |

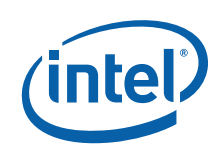

| Acronym       | Definition                                             |
|---------------|--------------------------------------------------------|
| CRB           | Customer Reference Board                               |
| DC            | Direct Current                                         |
| DC            | Dual-Core                                              |
| DDR           | Double Data Rate                                       |
| DDR2          | Double Data Rate SDRAM version 2                       |
| DDR3          | Double Data Rate SDRAM version 3                       |
| DIMM          | Dual Inline Memory Module                              |
| DMI           | Direct Memory Interface                                |
| DOS           | Disk Operating System                                  |
| DP            | Display Port                                           |
| DPST or iDPST | (Intel) Display Power Savings Technology               |
| EBL           | Extended Battery Life                                  |
| EC            | Embedded Controller                                    |
| ECC           | Error Correcting Code                                  |
| EHCI          | Enhanced Host Controller Interface                     |
| EMA           | Extended Media Access                                  |
| eSATA         | External SATA (Serial ATA)                             |
| ESD           | Electrostatic Discharge                                |
| FCBGA         | Flip Chip Ball Grid Array                              |
| FCPGA         | Flip Chip Pin Grid Array                               |
| FS            | Full-speed. Refers to USB                              |
| FSB           | Front Side Bus                                         |
| FWH           | Firmware Hub                                           |
| GbE           | Gigabit Ethernet                                       |
| GLCI          | Gigabit LAN Connect Interface                          |
| GS45          | Intel® GS45 Express Graphics and Memory Controller Hub |
| GMCH          | Graphics and Memory Controller Hub                     |
| GND           | Ground (VSS)                                           |
| GPIO          | General Purpose Input/Output                           |
| HDA           | High Definition Audio                                  |
| HDMI          | High Definition Media Interface                        |
| HS            | High-speed. Refers to USB                              |
| ICH           | I/O Controller Hub                                     |
| ICH9M         | I/O Controller Hub 9M (Mobile)                         |
| ICH9M-E SFF   | ICH9M-Enhanced, Small Form Factor                      |

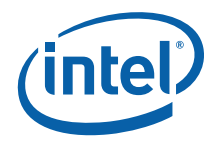

| Acronym                 | Definition                                          |  |
|-------------------------|-----------------------------------------------------|--|
| IDE                     | Integrated Drive Electronics                        |  |
| IMVP-6 or (Intel MVP-6) | Intel Mobile Voltage Positioning – revision 6       |  |
| I/O                     | Input / Output                                      |  |
| IrDA                    | Infrared Data Association                           |  |
| ITP                     | Integrated Test Port                                |  |
| КВС                     | Keyboard Controller                                 |  |
| L2                      | Level-2 (Cache)                                     |  |
| LAN                     | Local Area Network                                  |  |
| LED                     | Light Emitting Diode                                |  |
| LPC                     | Low Pin Count                                       |  |
| LS                      | Low-speed. Refers to USB                            |  |
| LV                      | Low Voltage                                         |  |
| LVDS                    | Low Voltage Differential Signaling (Video Standard) |  |
| mBGA                    | Mini Ball Grid Array                                |  |
| MEC                     | Media Expansion Card                                |  |
| MHz                     | Mega-Hertz                                          |  |
| MT/s                    | Mega Transfers per second                           |  |
| NMI                     | Non-Maskable Interrupt                              |  |
| OEM                     | Original Equipment Manufacturer                     |  |
| PEG                     | PCI Express Graphics                                |  |
| PCI                     | Peripheral Connect Interface                        |  |
| PCIe                    | PCI Express*                                        |  |
| РСМ                     | Pulse Code Modulation                               |  |
| POST                    | Power On Self Test                                  |  |
| PS/2                    | Personal System/2 (Keyboard and Mouse Connector)    |  |
| PSI2                    | Power Status Indicator - 2                          |  |
| PWM                     | Pulse Width Modulation                              |  |
| RAID                    | Redundant Array of Inexpensive Disks                |  |
| RCA                     | (Type of Audio and Video Connector)                 |  |
| RTC                     | Real Time Clock                                     |  |
| SATA                    | Serial ATA                                          |  |
| SDVO                    | Serial Digital Video Output                         |  |
| SIO                     | Super Input/Output                                  |  |
| SKU (SKU Number)        | Stock Keeping Unit (Stock Keeping Unit Number)      |  |
| SMC                     | System Management Controller                        |  |

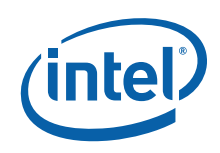

| Acronym           | Definition                                                  |
|-------------------|-------------------------------------------------------------|
| SODIMM or SO-DIMM | Small Outline Dual In-line Memory Module                    |
| SOIC-8 or SOIC-16 | Small Outline Integrated Circuit (8 or 16 pin package)      |
| SPI               | Serial Peripheral Interface                                 |
| SPWG              | Standard Panels Working Group - <u>http://www.spwg.org/</u> |
| SRC               | Source (Clock)                                              |
| SUT               | System Under Test                                           |
| TME               | Technical Marketing Engineer                                |
| ТРМ               | Trusted Platform Module                                     |
| TV or TVO         | Television (Output)                                         |
| μBGA              | Micro Ball Grid Array                                       |
| UHCI              | Universal Host Controller Interface                         |
| ULV               | Ultra-Low Voltage                                           |
| USB               | Universal Serial Bus                                        |
| VGA               | Video Graphics Adapter                                      |
| VID               | Voltage Identification                                      |
| WiMAX             | (Wireless Communications Standard)                          |
| WLAN              | Wireless Local Area Network                                 |
| VREG or VR        | Voltage Regulator                                           |
| WWAN              | Wireless Wide Area Network                                  |
| VCC               | Power Signal                                                |
| x1 (x2, etc)      | By 1 (By 2, etc) (refers to number of PCIe Links)           |
| XDP               | eXtended Debug Port                                         |

# 1.4 Development Kit Technical Support

# 1.4.1 Online Support

Intel's web site (<u>http://www.intel.com/</u>) provides up-to-date technical information and product support. This information is available 24 hours per day, 7 days per week, providing technical information whenever you need it.

## 1.4.2 Additional Technical Support

If you require additional technical support, please contact your Intel Representative or local distributor.

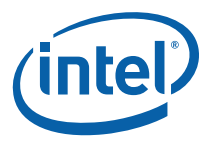

# 1.5 Related Documents

<u>Table 4</u> lists publicly available documents related to this development kit. For additional documentation, please contact your Intel Representative.

#### **Table 4. Related Documents**

| Document Title                                                                                            | Location                                                                     |
|----------------------------------------------------------------------------------------------------|------------------------------------------------------------------------------|
| Intel® Core™ 2 Duo Processor on 45-nm                                                                     | http://www.intel.com/design/intarch/core2duo/te                              |
| process Datasheet                                                                                         | ch_docs.htm                                                                  |
| Mobile Intel <sup>®</sup> 4 Series Express Chipset                                                        | http://www.intel.com/Products/Notebook/Chipset                               |
| Family Datasheet                                                                                          | s/GS45/GS45-technicaldocuments.htm                                           |
| Intel <sup>®</sup> I/O Controller Hub 9 (ICH9) Family                                                     | http://www.intel.com/Products/Notebook/Chipset                               |
| Datasheet                                                                                                 | s/GS45/GS45-technicaldocuments.htm                                           |
| [Montevina] Small Form Factor (SFF)<br>Platform Design Guide                                              | Contact your Intel representative for access to this document. (Doc #358405) |
| [Montevina] Small Form Factor (SFF)<br>Platform, Fern Hill (DDR3) – Customer<br>Reference Board Schematic | Contact your Intel representative for access to this document. (Doc #358533) |

## 1.5.1 Ordering Hard Copies of Documents

To order hard copies of product literature, do the following:

#### 1. Determine the SKU Number

The SKU number is listed at the bottom of the download page for that document. It is also usually the first 6 digits of the name of the PDF file, such as: 12345612.pdf.

#### 2. Call or E-mail a Request

**Call:** To place an order for a publication or text in hardcopy or CD form, please contact the Intel Literature Fulfillment Centers listed in <u>Table 5</u>.

#### Table 5. Intel Literature Centers

| Location        | Telephone Number |
|-----------------|------------------|
| U.S. and Canada | 1-800-548-4725   |
| International   | 1-303-675-2148   |
| Fax             | 1-303-675-2120   |

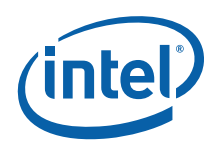

**Email:** To order a publication or text in hardcopy or CD form, send your request to: <u>intelsupport@hibbertgroup.com</u>

Please make sure to include in your e-mailed request:

SKU # Company Name Your Name (first, last) Full mailing address Daytime Phone Number in case of questions

*Note:* Please be aware not all documents are available in all media types. Some may only be available as a download.

§

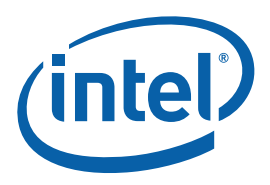

# 2 Getting Started

This chapter identifies the development kit's key components, features and specifications. It also details basic development board setup and operation.

## 2.1 Overview

The development board consists of a baseboard populated with the Intel<sup>®</sup> Core<sup>™</sup> 2 Duo SL9400 or SU9400 processor, the Intel<sup>®</sup> GS45 Express Chipset, and other system board components and peripheral connectors.

This development kit is available with either a Low-Voltage Intel<sup>®</sup> Core<sup>™</sup> 2 Duo Processor SL9400 or an Ultra-Low Voltage Intel<sup>®</sup> Core<sup>™</sup> 2 Duo Processor SU9400 (see note below). Both the LV and ULV processors are 22 mm x 22 mm, and are sometimes referred to as "Small Form Factor", or SFF components. The Intel<sup>®</sup> GS45 Express Chipset included on this development board is also the Small Form Factor (SFF) version of the Intel<sup>®</sup> GM45 Express Chipset. The development board in this kit may sometimes be referred to by its code name, *Fern Hill*. This manual will cover the features and details of the *Fern Hill* development board.

Note: The Intel® Core™ 2 Duo SU9400 processor at 1.4 GHz core frequency is not on the Intel embedded roadmap offering and as such does not have embedded market 7 year availability. The Intel® Core™ 2 Duo SU9300 processor at 1.2 GHz core frequency is on the Intel embedded roadmap offering and has embedded market 7 year availability.

# 2.2 Development Kit Contents

The following hardware, software and documentation are included in the development kit. Check for damage that may have occurred during shipment. Contact your sales representative if any items are missing or damaged.

- Letter to the Customer
- Development Kit User's Manual (this document)
- Software CD-ROM, which includes (see the readme.txt file for a complete list of CD-ROM contents):
  - Embedded system BIOS
  - o BIOS installation utilities
  - o Chipset drivers
  - o Intel Embedded Graphics Drivers
  - o Intel<sup>®</sup> Active Management Technology (AMT) software installation kit

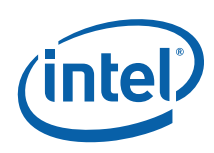

- Pre-assembled development system, which includes:
  - o Fern Hill development board
  - Plexiglass stand with Acrylic pad
  - o Mounting screws and standoffs
  - Intel<sup>®</sup> Core<sup>TM</sup> 2 Duo processor SU9400 or SL9400
  - Processor thermal solution and CPU back plate
  - $\circ~$  Intel  $^{\circledast}$  GS45 Express Chipset Graphics and Memory Controller Hub (GMCH)
  - o GMCH (GS45) heatsink
  - I/O Controller Hub 9M-Enhanced Small Form Factor (ICH9M-E SFF)
  - Type 2032, 3 V lithium coin cell battery
  - 512 MByte DDR3 Memory On-Board (1067 MT/s, 7-7-7, PC3-8500 compatible)
  - o Port 80 display card
  - Power Supply
  - o 80 GByte SATA Hard Disk Drive
  - o DVD-ROM Drive
  - o Disk Drive Power and SATA Cables
- One HDMI and Display Port add-in card (codename Eaglemont)
- One PCI Extension Card (codename Thimble Peak 2)
- One AC to DC Power Adapter

# 2.3 Additional Required Hardware (Not Included in the Development Kit)

The following additional hardware may be necessary to operate the development board.

**VGA Monitor**: Any standard VGA or multi-resolution monitor may be used. The setup instructions in this chapter assume the use of a standard VGA monitor or LCD monitor.

**Keyboard**: The development board supports both PS/2 and USB style keyboards.

Mouse: The development board supports both PS/2 and USB style pointing devices.

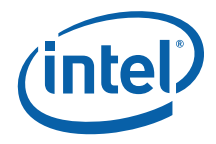

**Hard Drives and Optical Disc Drives and cables:** One SATA hard disk drive and one SATA optical DVD Drive are included in the development kit. Up to four SATA drives and two IDE devices (master and slave) may be connected to the development board. An optical disc drive (included) may be used to load the OS. All these storage devices may be attached to the board simultaneously.

**Video Adapter Card:** Integrated video is output from the VGA connector on the back panel of the development board. Alternately, a standard PCI Express\* video adapter card, ADD2 card or MEC video adapter card may be used for additional display flexibility. Please contact the respective vendors for drivers and software for adapters not provided with this development kit. Check the BIOS and the graphics driver, where appropriate, for the proper video output settings.

**Network Adapter and cables:** A Gigabit network interface is provided on the development board. The network interface will not be operational until after all the necessary drivers are installed. A standard PCI/PCI Express\* adapter may be used in conjunction with, or in place of, the onboard network adapter. Please contact the respective vendors for drivers and necessary software for adapters not provided with this development kit.

You must supply appropriate network cables to utilize the LAN connector or any other installed network cards.

**Other Devices and Adapters**: The development board functions much like a standard desktop computer motherboard. Most PC-compatible peripherals can be attached and configured to work with the development board.

# 2.4 Additional Required Software (Not included in the Development Kit)

The following additional software may be necessary to operate the development board.

**Operating System:** The user must supply any needed operating system installation files and licenses.

Application Software: The user must supply any needed application software.

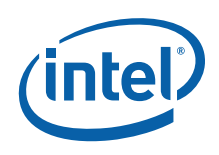

# 2.5 Workspace Preparation

- **Caution:** The development kit is shipped as an open system to provide flexibility in changing hardware configurations and peripherals in a lab environment. Since the board is not in a protective chassis, the user is required to take the following safety precautions in handling and operating the board.
  - 1. The power supply cord is the main disconnect device to main power (AC power). The socket outlet should be installed near the equipment and should be readily accessible.
  - 2. To avoid shock, ensure that the power cord is connected to a properly wired and grounded receptacle.
  - 3. Ensure that any equipment to which this product will be attached is also connected to properly wired and grounded receptacles.
  - 4. Use a flame retardant work surface
  - 5. Ensure a static-free work environment before removing any components from their anti-static packaging. Wear an ESD wrist strap when handling the development board or other development kit components. The development board is susceptible to electrostatic discharge (ESD) damage, and such damage may cause product failure or unpredictable operation.

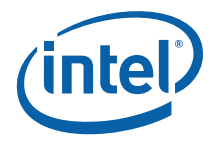

# 2.6 System Setup and Power-Up

Complete the following steps to operate the reference board.

**These steps should already be completed in the kit**. Check these items to ensure that nothing came loose during shipment.

- Place one or more DDR3 SO-DIMMs in the memory sockets, populating J5N1 and/or J5P1. The memory sockets are on the bottom side of the development board.
- Attach the heatsink for the processor U2E1.
- Install the configuration jumpers as shown in Section 4.3.1 of this document. (Replacing detached 1-x jumpers is not required for proper board operation.)
- Attach hard drive data cable from development board SATA Connector J6J3 to the drive with the supplied SATA data cable.
- Attach hard drive power from the ATX power supply to the drive.
- Attach optical drive data cable from development board SATA Connector J6J2 to the drive with the supplied SATA data cable.
- Attach optical drive power from the ATX power supply to the drive.
- Connect the ATX power supply to the board at connector J4J1.

#### The following steps need to be completed by the user:

- 1. Attach the included CPU heatsink fan to the top of the CPU heatsink using the four screws provided. Plug the fan power in at the CPU Fan connector J2B3.
- 2. Connect a PS/2 keyboard at connector J1A1 (bottom) or connect a USB keyboard in one of the USB connectors.
- Connect a PS/2 mouse at connector J1A1 (top) or a connect a USB mouse in one of the USB connectors.
- 4. If using the chipset's integrated graphics, connect a monitor to the VGA Video output connector J2A2 with a VGA cable.
- 5. If using an external graphics card, plug a PCIe graphics card in the PCIe x1 slot J8B3 or a PCI Express Graphics card in the PCIE x16 slot J6B2. Connect a monitor to the card.
- 6. *For mobile power configuration*, unplug the ATX power supply from J4J1. Plug a mobile Intel<sup>®</sup> AMPS AC to DC power adapter into J1G9. Optionally plug in a battery pack into J1H1 or J1H2. *Do not mix mobile and desktop power configurations*.
- 7. Plug in the power cord of the ATX power supply or the Intel AMPS AC brick into a standard 120 V or 240 V AC power outlet.

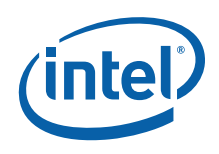

#### Powering up the board:

- 1. Switch the power supply on (1) at the switch on the rear of the supply.
- 2. Press the power button located at SW1C1.
- 3. As the system boots, press F2 to enter the BIOS setup screen.
- 4. Check time, date, and configuration settings. The default settings should be sufficient for most users.
- 5. Insert an operating system installation disk into the optical drive.
- 6. Press F10 to save and exit the BIOS setup.
- 7. The system reboots begins to install the operating system from the optical drive.
- *Note:* An operating system disk is not included in this kit and operating system installation will not be covered in this User Manual.

## 2.6.1 Using the AC to DC Power Supply (Mobile Power Mode)

There are a few limitations to development board operation when using the AC to DC power adapter (mobile power mode).

First, *do not mix mobile and desktop power configurations*. Unplug the ATX power supply from connector J4J1 before plugging in the AC to DC Power Adapter to connector J1G9.

Second, desktop peripherals, including add-in cards, will not work when the board is powered by the AC to DC power adapter or a battery (mobile power mode). If desktop peripherals are used, the development board must be powered using the included ATX power supply (desktop power mode).

*Warning:* Do not mix mobile and desktop power configurations. Unplug the ATX power supply from connector J4J1 before plugging in the AC to DC Power Adapter to connector J1G9, or a battery (not included) to connector J1H1-J1H2

*Warning:* The power supply cord is the main disconnect device from main AC power. The power outlet shall be installed near the equipment and shall be readily accessible.

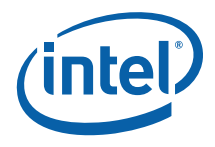

# 2.7 Power Down

#### Powering down the board:

There are three options for powering-down the system

- 1. Power down from the operating system via the Windows Start Menu, or equivalent.
- 2. Press the power button on the motherboard at SW1C1 to begin power-down.
- 3. If the system is hung, it is possible to asynchronously shut the system down by holding down the power button (SW1C1) continuously for 4 seconds.
- *Note:* We do not recommend powering down the board by shutting off power at the ATX power supply.
- *Note:* If the power button on the ATX power supply is used to shut down the system, wait at least five seconds before turning the system on again to avoid damaging the system.

# 2.8 System BIOS

A version of the AMI\* BIOS is pre-loaded on the development board.

Other BIOS vendors also support the Intel Core 2 Duo with Intel GS45 Express Chipset. For additional BIOS support, please contact your BIOS vendor.

## 2.8.1 Configuring the BIOS

The default BIOS settings may need to be modified to enable or disable various features of the development board. The BIOS settings are configured through a menudriven user interface which is accessible during the Power On Self Test (POST). Press the F2 key or Delete key during POST to enter the BIOS interface. For AMI BIOS POST codes, visit:

#### http://www.ami.com

For BIOS Updates, please contact your Intel Sales Representative.

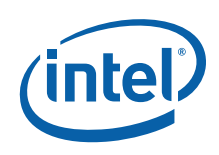

## 2.8.2 **Programming BIOS Using a Bootable USB Device**

The flash chips which store the BIOS and BIOS extensions on the development board are connected to the SPI bus and are soldered down. One method of programming these devices is through software utilities as described below. The software files and utilities needed to program the BIOS are contained on the included CD-ROM. Another method is described in Appendix C - Programming System BIOS Using a Flash Programming Device.

Follow these steps to program the system BIOS using a bootable USB Device.

- 1. Prepare the workspace as outlined in Section 2.5 above.
- 2. Setup the system as outlined in Section 2.6 above.
- 3. **Warning:** Prior to flashing BIOS onto the platform AMT must be disabled in BIOS. Failure to do this will render the system inoperable.
  - a) Boot the system and enter the system BIOS setup by pressing (F2) or (Del) and navigate to AMT and select (disable)
  - b) Navigate to "Save changes and exit".
  - c) Power off the system by pressing the power (PWR) button (SW1C1)
  - d) Turn off the power supply (remove power from the board) for at least 15 seconds
- 4. Copy the following files and utilities to the Bootable USB Device
  - BIOS Image Files
    - spifull.bin
  - BIOS Programming Software Utilities
    - fpt.exe (DOS SPI Flash Utility)
    - fparts.txt (helper file)
  - MAC Address Programming Software Utility

     eeupdate.exe
  - Other helper files contained on the included CD-ROM
- 5. Unplug the hard disk drive (HDD) SATA cable from the board at connector J6J3 so that the board will boot from the bootable USB key.
- 6. Record the 12 digit MAC Address of the board from the sticker near the CPU
- 7. Insert the Bootable USB Key into one of the USB Ports on the Development Board
- 8. Switch on the power supply (to "1").
- 9. Press the Power (PWR) Button on the development board to power on the system
- 10. Wait for the system to boot from the USB Key to a DOS prompt
- 11. From the DOS prompt (C:>), Run the following:
  - a) fpt -f spifull.bin
  - b) Make sure there are no warnings or errors

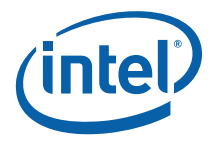

- 12. From DOS, Run the following to reprogram the MAC address:
  - a) eeupdate /nic=1 /mac=xxxxxxxxx (xxxxxxxxx is the MAC Address from the sticker)
  - b) Make sure there are no warnings or errors
- 13. From DOS, Run the following to update the Keyboard and System Controller flash:
  - a) kscupdate ksc.bin
  - b) Make sure there are no warnings or errors
- 14. Power the system down by pressing the PWR button
- 15. Clear the CMOS by performing the following:
  - a) Shunt the CMOS CLR jumper (J5H2 near the on-board battery)
  - b) Press the PWR button on the board. The board will not power on, but a couple of LEDs will flash.
  - c) Switch the power supply off to power down the board
  - d) Remove the CMOS CLR jumper (J5H2).
- 16. Unplug the bootable USB Key
- 17. Verify Correct BIOS Installation
  - a) Switch the power supply back on
  - b) Press the PWR button on the board to power-up the system
  - c) Boot to BIOS Configuration screen by pressing F2 at the BIOS splash screen.
  - d) In the BIOS Main screen, check that the "Project Version" lists the correct version of the BIOS.
  - e) Press the PWR key on the board to power the system back down.
- 18. Re-connect the SATA data cable from the hard drive to the development board at connector J6J3.

The system is now ready for normal operation.

§

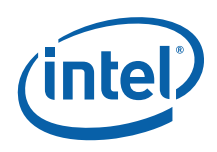

# 3 Development Board Features

# 3.1 Block Diagram

Figure 1. Fern Hill Block Diagram

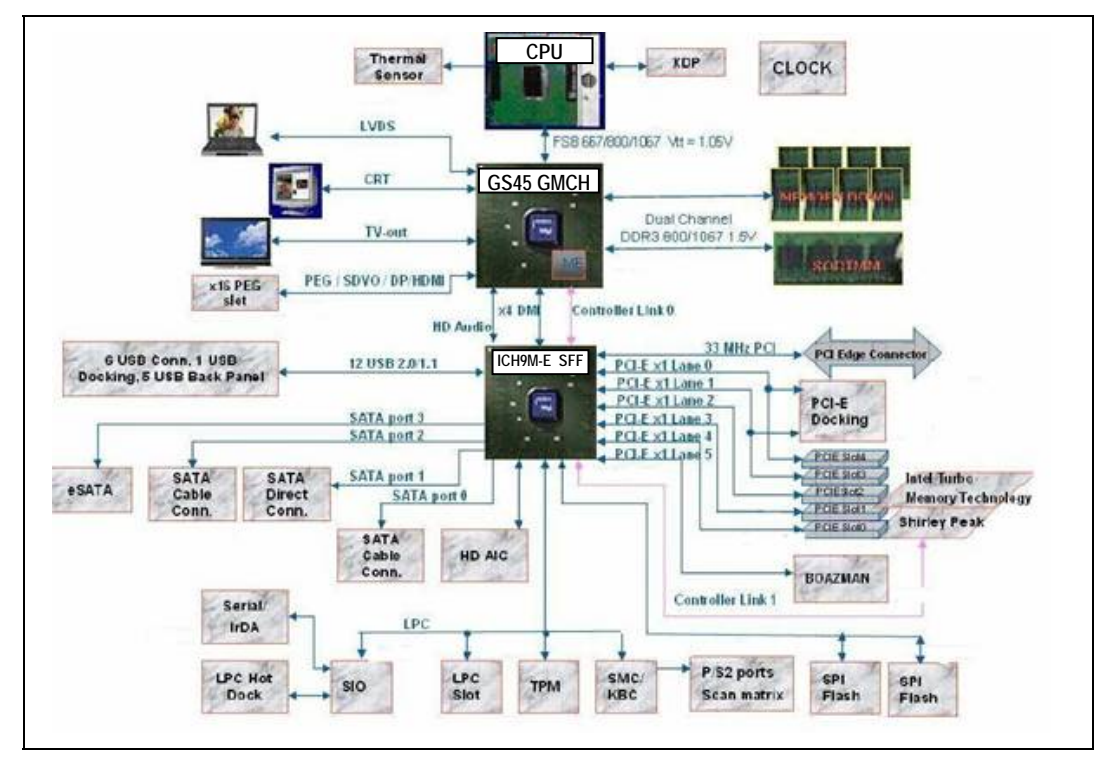

# 3.2 Mechanical Form Factor

The development board conforms to the ATX form factor. The development board will fit in most standard ATX chassis. A list of add-in card connector and slot locations is provided in Section 4.1 Internal and rear panel system I/O connectors are described in Section 4.2.

# 3.3 Development Board Key Features

Features of the development board are summarized in the following table.

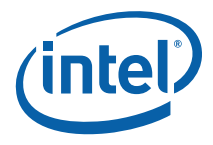

| Component    | Fern Hill Board Implementation                                                                                                 | Comments                                                                                                    |
|--------------|----------------------------------------------------------------------------------------------------|----------------------------------------------------------------------------------------------------|
| Processor    | Intel® Core™ 2 Duo processor SL9400<br>or<br>Intel® Core™ 2 Duo processor SU9400                                               | SL9400 has 1066 MT/s FSB; 1.86 GHz core;<br>6 MB L2 cache; 17 W TDP; 2 Cores; 956-ball<br>µFCBGA package.                                  |
|              |                                                                                                    | SU9400 has 800 MT/s FSB; 1.40 GHz core; 3<br>MB L2 cache; 10 W TDP; 2 Cores; 956-ball<br>µFCBGA package.                                   |
| Chipset      | Intel® GS45 Express Graphics and Memory Controller Hub (GS45 GMCH)                                                             | 1363-pin Micro-FCBGA package                                                                                                    |
|              | ICH9M-Enhanced SFF                                                                                                    | 569-pin BGA package                                                                                                    |
|              |                                                                                                    | 1 channel used for memory down and the<br>second used for SO-DIMM slot                                                                     |
|              |                                                                                                    | Channel A: Memory down with 512-MB DDR3 1067 MT/s (x16 devices, four device on top and four device on bottom)                              |
| Memory       | 512 MB DDR3 memory down<br>One DDR3 SO-DIMM slot                                                                               | Channel B: DDR3 800/1067 MT/s SO-DIMM slot                                                                                                 |
|              |                                                                                                    | Maximum 4.5 GB using 2-Gb technology and stacked SO-DIMMs.                                                                                 |
|              |                                                                                                    | Maximum 2.5 GB using 2-Gb technology and non-stacked SO-DIMMs.                                                                             |
|              |                                                                                                    | No ECC support                                                                                                    |
|              | One PCI Express* Graphics Slot<br>One dual channel LVDS Connector                                                              | Intel GS45 Express Chipset supports quad<br>monitors, but only has two video pipes which<br>support two different screens.                 |
|              | One VGA Connector<br>One TV D-Connector supporting S-Video,<br>Composite video and Component video<br>Spread spectrum clocking | Support for SPWG3.5. 24 bit color panel support (based on planned SPWG 4.0)                                                                |
| Video        |                                                                                                    | Support for two SDVO channels via x16 PCIe* connector (through add-in cards)                                                               |
|              |                                                                                                    | Support for DisplayPort and native HDMI*<br>(via a x16 PCIe* connector, usage through<br>Eaglemont and native HDMI through add-in<br>card) |
|              | PCI revision 2.3 compliant                                                                                                    | No PCI slots on motherboard                                                                                                    |
| PCI          | (33 MHz)                                                                                                    | Only one PCI gold finger on board                                                                                                    |
|              | Three 5-V PCI slots are supported<br>through PCI Extension card                                                                |                                                                                                    |
|              |                                                                                                    | Revision 1.0a compliant                                                                                                    |
| PCI Express  | Six x1 PCIe lanes                                                                                                    | Two sets of 2 in-line x1 PCIe slots                                                                                                    |
|              | Five x1 connectors                                                                                                    | Intel® 82567 GbE controller LAN on<br>motherboard (muxed with one PCIe lane)                                                               |
|              | One x16 connector                                                                                                    | x2 PCIe lanes to docking via resistor stuffing<br>option                                                                                   |
| On-Board LAN | The Intel® 82567 Gigabit Ethernet LAN                                                                                          | The Intel 82567 is connected to ICH9M SFF via LCI interface and GLCI interface                                                             |

#### Table 6. Fern Hill Feature Set Summary

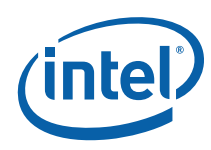

|                                   | -                                                                    |                                                                                                    |  |
|-----------------------------------|----------------------------------------------------------------------|----------------------------------------------------------------------------------------------------|--|
| Component                         | Fern Hill Board Implementation                                       | Comments                                                                                                    |  |
| Wireless<br>Communication         | Wireless LAN and Bluetooth* support via<br>UPHAM-IV interposer       | WLAN/WiMAX combo card Echo Peak support<br>via UPHAM-IV                                                                                                    |  |
|                                   | Supports two compatible flash device                                 | Support for multi-vendor SPI                                                                                                    |  |
| BIOS (SPI)                        |                                                                      | Support multi-package (SOIC-8 & SOIC-16) device                                                                                                    |  |
|                                   | Support for 8-Mb Intel FWH using Port-                               | No FWH connector on motherboard                                                                                                    |  |
| BIOS (FWH)                        | 80 card                                                              | Support only through Port-80 add-in card (through the TPM header)                                                                                                  |  |
|                                   | Intel® High Definition Audio (Intel® HD                              | Support via interposer                                                                                                    |  |
| Soft Audio/Soft<br>Modem          | Audio) MDC Header                                                    | Use Mott Canyon-4 daughter card (support via sideband cable)                                                                                                    |  |
|                                   |                                                                      | Intel HD Audio routed to docking connector                                                                                                    |  |
|                                   | 4 SATA Ports                                                         | Two cable connector and one direct connect connect connector, one eSATA connector                                                                                  |  |
| ATA/Storage                       |                                                                      | Both port 0 & port 1 have interlock switch.                                                                                                    |  |
|                                   |                                                                      |                                                                                                    |  |
| USB                               | 12 USB 2.0/1.1 Ports                                                 | 6 ports to back-panel I/O connector, 5 ports<br>to front-panel I/O connector and port to<br>eSATA+USB combo connector with resistor<br>stuffing option for docking |  |
| LPC                               | One LPC slot                                                         | Includes sideband headers                                                                                                    |  |
|                                   | Hitachi H8S/2117* micro-controller                                   | ACPI compliant                                                                                                    |  |
| SMC/KBC                           | Two PS/2 ports                                                       |                                                                                                    |  |
|                                   | One scan matrix keyboard connector                                   |                                                                                                    |  |
|                                   | CK-505D system clock and DB800M                                      | Three 133/166/200/233/400 MHz CPU differential clock pair                                                                                                    |  |
| Clocks                            |                                                                      | Twelve 100-MHz PCIe differential pair SRC clocks                                                                                                    |  |
|                                   |                                                                      | Twelve 33-MHz PCI clocks                                                                                                    |  |
|                                   |                                                                      | 48-MHz USB clock, 14-MHz ref clock,<br>96-MHz Dot clock, Spread spectrum clocks                                                                                    |  |
| RTC                               | Battery-backed real time clock                                       |                                                                                                    |  |
| Thermal<br>Monitoring             | Processor temperature sensor                                         |                                                                                                    |  |
| Processor<br>Voltage<br>Regulator | Intel® Mobile Voltage Positioning Intel®<br>MVP-6 for processor core |                                                                                                    |  |
|                                   | Desktop mode                                                         | ATX power supply                                                                                                    |  |
| Power Supply                      | Mobile mode                                                          | Battery pack (smart battery support)                                                                                                    |  |
|                                   |                                                                      | Mobile Intel AMPS AC Brick                                                                                                    |  |
| Debug<br>Interfaces               | Port-80 display                                                      | Through add-in card. Four seven-segment displays                                                                                                    |  |

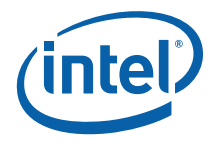

| Component              | Fern Hill Board Implementation                                                                                                    | Comments                                                                                                    |
|------------------------|----------------------------------------------------------------------------------------------------|----------------------------------------------------------------------------------------------------|
|                        | Extended Debug Port (XDP)                                                                                                    | XDP connector (for processor run control) RJ-<br>11 for Intel® Management Engine JTAG                                                                                                    |
|                        |                                                                                                    | LAI support                                                                                                    |
| IAMT® support          | Intel® Active Management Technology<br>(Intel® AMT) is supported on the CRBs<br>with M0 M1, and M-off management<br>states                                                   | Controller Link to GMCH and to wireless LAN Intel® Management Engine power plane                                                                                                    |
| Intel® Turbo<br>Memory | Intel® Turbo Memory (formerly Robson technology) of hardware cache is supported using Intel Turbo Memory add-in card                                                         |                                                                                                    |
|                        |                                                                                                    | C0, C1, C1E, C2, C2E, C3, C3E, C4E, slow C4<br>exit, Intel® Enhanced Deeper Sleep (with<br>Level5 read) and Intel Deep Power Down<br>Technology processor power states for<br>mobility processors |
| Power<br>Management    | ACPI Compliant                                                                                                    | S0 (Power On), S3 (Suspend to RAM), S4 (Suspend to Disk), S5 (Soft Off) system power states.                                                                                                    |
|                        |                                                                                                    | M0 (All Wells powered), M1 (Main Well down,<br>Only Intel® Management Engine power on),<br>M-off (Intel Management Engine powered off)<br>manageability power states                              |
| Form Factor            | ATX 2.2 like form factor                                                                                                    | 10 layer board(8 layer with 2 additional validation hooks layer) – 12" x 10.2"                                                                                                    |
|                        | EBL support                                                                                                    | EBL support includes:                                                                                                    |
|                        | Intel® Display Power Saving Technology                                                                                                    | PSI2 support                                                                                                    |
|                        | (Intel® DPST) 4.0 support                                                                                                    | Backlight optimization                                                                                                    |
|                        | SPWG 3.5 complaint LVDS panel support                                                                                                    | Device Power State (DPS)                                                                                                    |
|                        | Mobile Digital Office initiatives<br>TPM 1.2 and support for Trusted Platform<br>Enabling<br>Intel® Active Management Technology<br>(Intel® AMT) support<br>Lead free design | DVD power control                                                                                                    |
|                        |                                                                                                    | Ambient Light Sensor                                                                                                    |
|                        |                                                                                                    | Narrow VDC                                                                                                    |
| Miscellaneous          |                                                                                                    | Ambient Light Sense with UPD through IR sensor                                                                                                    |
|                        |                                                                                                    | Intel DPST 4.0                                                                                                    |
|                        |                                                                                                    | • 72 WHr Battery                                                                                                    |
|                        |                                                                                                    | LED Backlight                                                                                                    |
|                        |                                                                                                    | Intel® Adaptive Mobile Power System<br>(Intel® AMPS)                                                                                                    |
|                        |                                                                                                    | Dynamic Display Power Optimization                                                                                                    |

*Note:* Review the document provided with the Development Kit titled "Important Safety and Regulatory Information". This document contains safety warnings and cautions that must be observed when using this development kit.

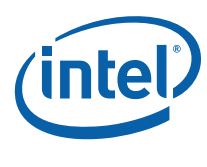

# 3.4 Software Key Features

The driver CD included in the kit contains all software drivers necessary for basic system functionality under the following operating systems: Windows\* XP/XP Embedded, Vista and Linux.

While every care was taken to ensure the latest versions of drivers were provided on the enclosed CD at time of publication, newer revisions may be available. Updated drivers for Intel components can be found at: http://downloadcenter.intel.com

For all third-party components, please contact the appropriate vendor for updated drivers.

**Note:** Software in the kit is provided free by the vendor and is only licensed for evaluation purposes. Refer to the documentation in your evaluation kit for further details on any terms and conditions that may be applicable to the granted licenses. Customers using the tools that work with Microsoft\* products must license those products. Any targets created by those tools should also have appropriate licenses. Software included in the kit is subject to change.

## 3.4.1 AMI BIOS

This development kit ships with AMI\* BIOS pre-boot firmware from AMI\* preinstalled. AMI\* BIOS provides an industry-standard BIOS on which to run most standard operating systems, including Windows\* XP/XP Embedded, Linux\*, and others.

The AMI\* BIOS Application Kit (available through AMI\*) includes complete source code, a reference manual, and a Windows-based expert system, BIOStart\*, to enable easy and rapid configuration of customized firmware for your system.

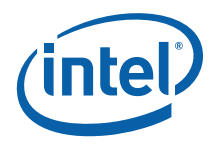

The following features of AMI\* BIOS are enabled in the development board:

- DDR2 or DDR3 SDRAM detection, configuration, and initialization
- Intel<sup>®</sup> GS45 Express Chipset configuration
- POST codes displayed to port 80h
- PCI/PCI Express\* device enumeration and configuration
- Integrated video configuration and initialization
- Super I/O configuration
- Active Management Technology
- RAID 0/1 Support

# 3.5 Thermal Management

The objective of thermal management is to ensure that the temperature of each component is maintained within specified functional limits. The functional temperature limit is the range within which the electrical circuits can be expected to meet their specified performance requirements. Operation outside the functional limit can degrade system performance and cause reliability problems.

The development kit is shipped with a heatsink thermal solution for installation on the processor. This thermal solution has been tested in an open-air environment at room temperature and is sufficient for development purposes. The designer must ensure that adequate thermal management is provided for if the system is used in other environments or enclosures.

# 3.6 System Features and Operation

The following sections provide a detailed view of the system features and operation of the development board.

### 3.6.1 **Processor Support**

The Fern Hill board includes either an Intel® Core<sup>™</sup> 2 Duo processor SL9400 at 1.86 GHz core frequency and 6 MB L2 cache, or an Intel® Core<sup>™</sup> 2 Duo processor SU9400 at 1.4 GHz core frequency and 3 MB L2 cache. The processor is in a 956-ball Micro-FCBGA (Flip Chip Ball Grid Array) package at board location U2E1.

Note: The Intel® Core<sup>™</sup> 2 Duo SU9400 processor at 1.4 GHz core frequency is not on the Intel embedded roadmap offering and as such does not have embedded market 7 year availability. The Intel® Core<sup>™</sup> 2 Duo SU9300 processor at 1.2 GHz core frequency is on the Intel embedded roadmap offering and has embedded market 7 year availability.

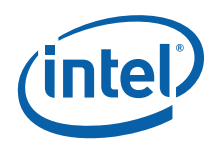

## 3.6.2 **Processor Voltage Regulators**

The reference board implements an onboard Intel® Mobile Voltage Positioning (Intel® MVP) -6 regulator for the processor core supply. The core VR solution supports PSI2. The VR will support up to 56 amps. Slow C4 exit is supported to reduce perceptible audio noise caused by periodically exiting the C4 state.

## 3.6.3 Front-Side Bus (FSB)

The Front Side Bus (FSB) on the development board supports data rates of 800 MT/s (200-MHz quad pumped, FSB-800) & 1067 MT/s (266-MHz quad pumped, FSB-1067). The FSB is AGTL+ and will be running at 1.05 V.

### 3.6.4 Processor Power Management

Intel® Core<sup>TM</sup> 2 Duo processor SL9400 and SU9400 supports C0-C6 power states. This processor also supports C2E and C4E. Additionally, the processor supports a new processor state, Intel Deep Power Down Technology, that brings the CPU leakage power down to the lowest possible. DPWR# protocol is also supported on the development board through signal H\_DPWR#.

## 3.6.5 **Processor Active Cooling**

The system supports PWM based FAN speed control. Fan circuitry is controlled by the signal CPU\_PWM\_FAN signal from the EC (PWM signal from the H8 is driven high to 3.3 V and low to 0 V at about 40 kHz carrier frequency).

A 3-pin header J2B3 is provided to support FAN Tacho output measurement for the CPU.

## 3.6.6 Manual Processor Voltage ID (VID) Support

The development board supports manual VID operation for processor VR. A jumper J2B2 is provided to incorporate "VID override" to allow the overriding of CPU VID outputs to the CPU VCC Core VR. The intent of this "VID override' circuit is for ease of debug and testing.

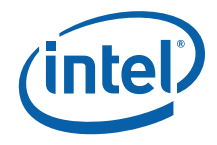

## 3.6.7 Chipset

The Intel® GS45 Express Chipset (GS45 Chipset) is included on the development board. The chipset consists of the GS45 Graphics and Memory Controller Hub (GS45 GMCH) and the ICH9M-Enhanced Small Form Factor I/O Controller Hub (ICH9M-E SFF).

The GS45 GMCH provides a processor interface at 800 or 1067 MT/s and two DDR3 memory interfaces running at 800 or 1067 MT/s. It also supports memory down on one channel and SO-DIMM on the other channel. The GS45 GMCH supports internal graphics (integrated LVDS, 2 SDVO channels, VGA, TVO, DisplayPort) as well as external graphics (through add-in card on a X16 PCI Express Graphics slot). It also supports a manageability engine (manageability JTAG signals brought to test point/8-pin header) and is connected to the ICH device via a DMI bus.

The ICH9M-E SFF features twelve USB 2.0/1.1 compatible ports (Six back panel, five front panel USB ports and one port to docking), 4 Serial ATA channels (Two cable connects, one direct connect, one eSATA port), an Intel HD Audio digital link, PCI 2.3 compliant interface (no slots on board, slots provided on thimble peak card), LPC bus, six general purpose PCI Express 1.1a compliant lanes in which sixth PCI Express lane is used for Gigabit LAN interface. The ICH9M-E SFF also provides manageability support through a controller link interface to the GS45 GMCH and optionally to wireless LAN.

## 3.6.8 System Memory

The development board supports a dual channel DRR3 interface with one channel as memory down (Channel A) and the second as an SO-DIMM socket (Channel B). Channel A has 512 MB of PC3-8500 compatible DDR3 memory down. The DDR3 SO-DIMM socket on the development board is at J5P1 and the memory down devices are at U5C2, U5C1,U4C1,U4C2,U5P2,U5P1,U4P2 and U4P1.

The GS45 GMCH supports four ranks of memory at 800 or 1067MT/s. The maximum amount of memory supported this development board is 4.5 GB of DDR3 memory by utilizing 2-Gb technology in stacked SO-DIMMs and 2.5 GB of DDR3 memory by utilizing 2-Gb technology in non-stacked SO-DIMMs. There is no ECC support on this development board.

*Warning:* SO-DIMM Memory that is not PC3-8500 DDR3 compatible may not work with the memory that is already down on the board. In this case the board may not boot.

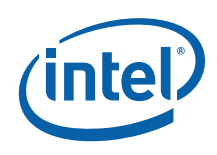

## 3.6.9 Video Display

The reference board has six options for displaying video: VGA, LVDS, TVOUT, SDVO, Display port (through Add in card) or PCI Express Graphics (PEG). Display port, SDVO and PCI Express Graphics (PEG) are multiplexed on the same pins within the chipset. The development board contains one DP/SDVO/PCI Express Graphics Slot (J6B2) for a PCI Express compatible graphics card or an SDVO compatible graphics card (ADD2N & ADD2R), one LVDS connector (J6F1), one TV-OUT D-connector (J2A1), and one 15-pin VGA connector (J2A2). To support ADD2R (with PCI graphic lanes reversed), resistor R1U4 should be made "NO STUFF".

By default the voltage supplied to the SDVO/PCI Express Graphics slot is switched off in suspend mode, and the reset signal is not gated. A stuffing option allows the voltage to be supplied from voltage rails that stay on in suspend mode. A different stuffing option allows the reset signal to be gated as well. Details of these stuffing options can be referred on page 19 of the Fern Hill schematics.

The TV is output through a D-connector. There are two cables in order to access TV: a black D-connector to S-video (IPN: C87694-001) and a black D-connector to 3 pin component (IPN: C87695-001). The blue coax pin can be used for composite TV interface. To use a non-high definition external display with the board, change the resolution to 480 lines interlaced (480i) in the Internal Graphics Device properties.

| _               | D-connector Cable      |       |  |
|-----------------|------------------------|-------|--|
| Composite Video | Blue                   |       |  |
| Component Video | Cable                  | TV    |  |
|                 | Red                    | Red   |  |
|                 | Green                  | Green |  |
|                 | Blue                   | Blue  |  |
| S–Video         | D-connector to S-video |       |  |

#### Table 7. TV–Out Connections

*Note:* Composite video and component video both use the same cable.

### 3.6.10 PCI e Slots

The ICH9M-Enhanced Small Form Factor I/O Controller Hub (ICH9M-E SFF) provides 6 PCIE ports (x1). Port 6 is multiplexed with Gigabit LAN Controller Interface. The reference board has five x1 PCIe slots (J6B1, J6D1, J8B3, J8D1 & J7B1). Three of the five slots, Slot 1, Slot 3, and Slot 5, are located at standard expansion slot locations. The fourth and fifth slots, Slot 2 and Slot 4, are located in-line with Slot 1 and Slot 3 respectively.

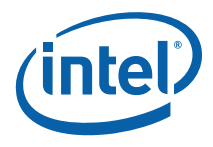

Support for x2 on lane 1 and lane 2 (Port 1 can be configured as a x1 port or a x2 port shared with port 2) and on Lane 3 and lane 4 (port 3 can be configured as a x1 port or a x2 port shared with port 4) can be configured via the ICH9M-E SFF "RPC – Root Port Configuration" register.

#### Table 8. PCI Express Ports

| ICH9M<br>PCIe Port | Default Destination                      | Optional Destination                                                           |
|--------------------|------------------------------------------|--------------------------------------------------------------------------------|
| 1                  | PCIe Slot 1 (J6B1)                       | PCIe Docking (1 <sup>st</sup> lane)                                            |
| 2                  | PCIe Slot 2 (J6D1) (in-line with Slot 1) | PCIe Docking (2 <sup>nd</sup> lane)                                            |
| 3                  | PCIe Slot 3 (J8B3)                       |                                                                                |
| 4                  | PCIe Slot 4 (J8D1) (in-line with Slot 3) | C-link south routed to this slot. WLAN card support through Upham3 Add-in card |
| 5                  | PCIe Slot 5 (J7B1)                       |                                                                                |
| 6 (GLCI)           | Intel 82567 LAN                          | Muxed with PCIe slot5 (only for testing)                                       |

Slot 4 also supports controller link. Upon a net detect event, Slot 4 gets a switched Auxiliary 3.3 V supply.

## 3.6.11 PCI Slots

The reference board does not have any PCI slots on the motherboard. Three 5V PCI slots are supported via the Thimble Peak 2 PCI Extension Card.

#### 3.6.11.1 PCI Gold-Fingers

A gold-finger connector (S9B1) is also supplied on the development board, which allows an external PCI expansion board, Thimble Peak 2, to connect to it. Thimble Peak 2 has three additional PCI slots allowing the user greater expansion. See <u>Appendix A</u> for more information on the Thimble Peak 2 add-in card.

### 3.6.12 On-Board LAN

The development board provides 10/100/1000 LAN through EU8A1. Intel ® 82567 is used on the reference board. The 82567 component is connected to the ICH9M-E SFF I/O Controller Hub through the LAN Connect Interface (LCI) and supports 10/100Mbps link. The same device is connected through GLCI interface and supports 1000Mbps link. The Intel 82567 connects to an RJ45 connector at J5A1 with built in magnetic decoupling.

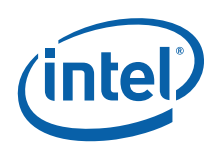

## 3.6.13 Serial Peripheral Interface (SPI)

The Serial Peripheral Interface on ICH9M-E SFF can be used to support two compatible flash devices (U8C1 (or U8B2), U8C4 (or U8C3)). Both the SPI devices supports for multi-package (SOIC-8 and SOIC-16) device. The SOIC-8 package (U8C1 & U8C4) would support 16 Mb SPI flashes, while the SOIC-16 package (U8B2 & U8C3) will support 32Mb or higher SPI flash. Unified BIOS code (BIOS+ IAMT+ LAN) resides in these two SPI devices.

*Note:* Out of the SOIC-8 and SOIC-16 footprints supported on the board only one of these can be used at a time and on the board the Footprint is arranged one over the other. By default, U8C1 (16Mb on CS#0) and U8C4 (16Mb on CS#1) will be stuffed.

Note: SPI programming details are given in Section 2.8.2

## 3.6.14 Soft Audio/Soft Modem

Intel® High Definition Audio functionality is enabled through the Mott Canyon 4 Daughter Card. ICH9M-E SFF supports 4 Intel® High Definition Audio codecs. All the four are routed to MDC header through resistor stuffing option. By default Codec 0 & 1 will be connected to MDC Card. An on-board header is provided at J9E2 and J9E4 for this purpose. No direct connection is provided for the Intel® High Definition Audio Card on the development board; the Mott Canyon 4 card is required to enable the Intel® High Definition Audio functionality. See <u>Appendix A</u> for more information on the Mott Canyon 4 card.

The development board supports low voltage (LV) High definition codecs I/O. R8E7, R8E8 & R7H2, R7H3 resistors are used to select between 3.3V I/O and 1.5VI/O.

#### Table 9. Selection of I/O Voltage for the High Definition Audio

| I/O Voltage for the High<br>Definition Audio | STUFF      | NO STUFF   |
|----------------------------------------------|------------|------------|
| 3.3V (Default)                               | R8E7, R7H3 | R8E8, R7H2 |
| 1.5V                                         | R8E8, R7H2 | R8E7, R7H3 |

### 3.6.15 SATA Storage

The development board provides four serial ATA (SATA) connectors. One of the four serial ATA (SATA) connectors is a "direct connect" connector located at J8J1 (port 0 from the ICH9M). The other two serial ATA connectors are "cable connect" connectors located at J6J3 (port 1 from ICH9M) & J6J2 (port 4 from ICH9M). Also, the development board supports an eSATA connector located at J7J1 (port 5 of ICH9M). The eSATA connector is available on the front edge of the board.

Additionally SATA port 4 can be made available at docking connector by stuffing (C7W2, C7W3, C7V13 and C7V14) and making C7H1, C7H2, C7G9 and C7G8 to "NO STUFF".
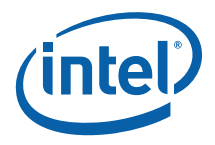

#### Table 10. SATA Ports

| SATA Port       | Connection Type | Connector   |
|-----------------|-----------------|-------------|
| Port 0          | Direct Connect  | J8J1        |
| Port 1 & Port 4 | Cable Connect   | J6J3 & J6J2 |
| Port 5          | eSATA           | 3731        |

These connectors mentioned in <u>Table 10</u> are for the serial data signals. The board has a power connector J5J1 to power the serial ATA hard disk drive. A green LED at CR7H1 indicates activity on the ATA channel.

The development board shares the power connector for both SATA ports. Due to this only one of the serial ATA channel (Port1 by default) supports hot swapping capability. Hot swap on Port 1 can be used only when the Port 4 is not used. Y-Power cable needs to be connected first to the device on Port 1 before connecting the signal cable. When hot swap is not desired, both Port 1 and Port 2 can be used. A jumper J7H1 is provided to enable hot plug/removal on port-1. For jumper setting details refer to Section 4.3.1, Table 17.

*Note:* The eSATA drives should be externally powered. Hence, there is no power supply support for them on the motherboard

## 3.6.16 USB Connectors

ICH9M-E SFF provides a total of twelve USB 2.0/1.1 ports. 6 USB ports (0, 2, 4, 6, 8, 10) are connected to the back-panel I/O connector, 6 ports (1, 3, 5, 7, 9, 11) to the front-panel I/O connector (of these ports, port 9 is also routed to Docking).

Four ports (0, 2, 4, and 6) are routed to a 4 stacked USB connector (J3A1) at the back panel. The other 2 ports (8 and 10) are routed to the RJ45+Dual USB stacked connector (J5A1) at the back panel.

Six USB ports are routed to USB 2X5 front panel headers: Port (1, 3) at J6H4, Port (5, 7) at J6H2 and Port (9, 11) at J6J1. The remaining one USB port is routed to docking connector J9C2.

**Note:** The USB Port 9 is routed to the docking station interface by default. By changing the straps near ICH9M-E SFF Port 9 can be routed to the front panel header also. The advantage of this scheme is that Port 9 can be tested on the Motherboard without using the docking card.

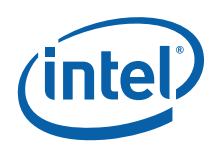

#### Table 11. USB Ports mapping

| USB Port                        | Panel                                                                            | Connector                           |
|---------------------------------|----------------------------------------------------------------------------------|-------------------------------------|
| Port 0, Port2, Port4,<br>Port 6 | Back Panel I/O Connector                                                         | J3A1 (4 stacked USB Connector)      |
| Port 1 & Port 3                 | Front Panel I/O Header                                                           | J6H4                                |
| Port 5 & Port 7                 | Front Panel I/O Header                                                           | J6H2                                |
| Port 8 & Port 10                | Back Panel I/O Connector                                                         | J3A1 (RJ45 with Dual USB Connector) |
| Port 9 & Port 11                | Front Panel I/O Header<br>(port 9 is routed to J6J1<br>through strapping option) | J6J1                                |
| Port 9                          | Docking Connector<br>(default)                                                   | J9C2                                |

# 3.6.17 LPC Super I/O (SIO)/LPC Slot

A SMSC SIO1007 serves as the SIO on the development board and is located at U7E3. Shunting the jumper at J7E1 to the 2-3 positions can disable the SIO by holding it in reset. This allows other SIO solutions to be tested in the LPC slot at J8E1. A sideband header is provided at J9G1 for this purpose. This sideband header also has signals for LPC power management. Information on this header is on sheet 49 of the schematics and is detailed in the *"LPC Slot and Sideband Header Specification"*.

## 3.6.18 Serial, IrDA

The SMSC SIO chip incorporates a serial port, and IrDA (Infrared), as well as general purpose IOs (GPIO). The Serial Port connector is provided at J2A2, and the IrDA transceiver is located at U6A1. The IrDA transceiver supports SIR (slow IR), FIR (Fast IR) and CIR (Consumer IR). The option to select between these is supported through software and GPIO pin (IR\_MODE) on the SIO.

## 3.6.19 Intel® 82802 Firmware Hub Device Support

It should be noted that the development board does not include an Intel 82802 Firmware Hub Device. Intel 82802 Firmware Hub Device support is provided through the TPM header (J9A1). A Port 80 card with an Intel 82802 Firmware Hub Device assembled can be used.

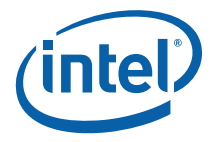

## 3.6.20 System Management Controller (SMC)/Keyboard Controller (KBC)

A Renesas\* H8S/2117 (U9G2) serves as both System Management Controller (SMC) and Keyboard Controller (KBC) for the development board. The SMC/KBC controller supports two PS/2 ports, battery monitoring and charging, wake/runtime SCI events, CPU thermal monitoring/Fan control, GMCH thermal throttling support, LPC docking support and power sequencing control.

The two PS/2 ports on the development board are for legacy keyboard and mouse. The keyboard plugs into the bottom jack and the mouse plugs into the top jack at J1A1. Scan matrix keyboards can be supported via an optional connector at J9E1.

## 3.6.21 Clocks

The system clocks and spread spectrum clocks are provided by the CK505D (EU6H1) clock synthesizer.

The FSB frequency is determined from decoding the processor BSEL settings. The BSEL settings can be manually changed via jumpers J1G5, J1G3, and J1G1 (Refer to Table 17).

The development board also supports PCIE CLKREQ through the DB800 SRC clock buffer (U7C2). In addition this CRB also supports one dual 1x8 PCI fan-out buffer (U7E4).

## 3.6.22 Real Time Clock

An on-board battery at BT5H1 maintains power to the real time clock (RTC) when in a mechanical off state. A CR2032 battery is installed on the development board.

## 3.6.23 Thermal Monitoring

The processor has a thermal diode for temperature monitoring (the thermal sensor is located at U3B3). The SMC throttles the processor if it becomes hot. If the temperature of the processor rises too high, the SMC alternately blinks the CAPS lock LED (located at CR9G2) and NUM lock LED (located at CR9G1) on the board, and the board shuts down.

The development board supports PWM based FAN speed control. As part of the thermal measurement, speed of the fan is varied based on the temperature measurement. 3-pin fan headers J2B3 and J3C2 are provided to support FAN Tacho output measurement for CPU and GMCH respectively.

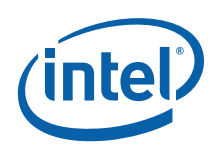

# 3.6.24 Power Supply Solution

The development board has the option to be powered from three different power sources; an ATX power supply, an AC/DC switching power supply ('Mobile Brick'), or up to 2 external batteries. The board contains all of the voltage regulators necessary to power the system up. There are two main supported power supply configurations, Desktop and Mobile. The Desktop solution consists of only using the ATX power supply. The Mobile solution consists of using the Mobile iAMPS AC Brick in conjunction with the batteries. When the Mobile solution is being used either AC brick or batteries can be plugged in. When both AC brick and the batteries are connected at the same time, the batteries are monitored and charged if necessary.

- *Note:* Desktop peripherals, including add-in cards, will not work in mobile power mode. If desktop peripherals are used, the platform must be powered using desktop power mode.
- Note: Please use an "ATX12V" 1.1 Spec compliant power supply regardless of Vendor or wattage level (an "ATX12V" rating means V5 min current =0.1 A, "ATX" V5 min current = 1.0 A, among other differences). For example, the Sparkle Model No. FSP300-60BTVS meets this requirement and is an ATX12V 1.1 Spec compliant power supply.
- **Note:** This development board uses the Intel AMPS solution for AC brick. For more details refer to Intel® Adaptive Mobile Power System (Intel® AMPS) White Paper (Doc #603714) available from your Intel Representative
- **Note:** If power button on the ATX power supply is used to shut down the system, please wait at least 5 seconds before turning the system on again. We do not recommend shutting down the system this way.

## 3.6.25 Manual VID support for Graphics VR

The development board supports manual VID operation for graphics Voltage Regulator. Jumper J2H2 is provided to incorporate "VID override" to allow the overriding of GMCH VID outputs to the graphics VR. The intent of this "VID override' circuit is for ease of debug and testing. VID settings are contained in the IMVP6+ Specification (*RS – Intel® IMVP-6 Mobile Processor and Mobile Chipset Voltage Regulation Specification*). Contact your Intel representative for access to this document.

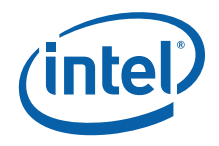

## 3.6.26 Debug Interfaces

An XDP (Extended Debug Port) connector is provided at J1F1 for processor run control debug support. This connector is compatible with both XDP and ITP-700. An external adapter is used to interface ITPFlex700 cable to the platform. XDP incorporates new run-control features on the JTAG interface and allows the user to communicate with the processor or GMCH.

A port 80-83 display add-in card can also be used for debug. The port 80-83 add in card could be used on the TPM header located at J9A1

**Note:** The XDP interface is backwards compatible with the ITP interface. However, an XDP to ITP converter cable is necessary to use the older ITP tools. Also, in some cases a resistor change rework is necessary to get the older ITP tools to function properly. Please contact an Intel representative for additional details.

## 3.6.27 Board Form-Factor

The reference board form factor is similar to the full-size ATX specification. The board is 10 layers and measures 12 inches  $\times$  10.2 inches.

# 3.7 Power Management

## 3.7.1 **Power Management States**

Table 12 and Table 13 list the power management states that have been defined for the development board. The system's Controller Link (CL) operates at various power level, called the M-states. M0 is the highest power state, followed by M1 and M-off.

#### Table 12. System Power Management States

| State       | Description                                                                      |
|-------------|----------------------------------------------------------------------------------|
| G0/S0/C0    | Full on                                                                          |
| G0/S0/C2    | Quick Start: STPCLK# signal active                                               |
| G0/S0/C3    | Deep Sleep: CPUSTP# signal active                                                |
| G0/S0/C4-C6 | Deeper Sleep: Voltage to processor core is lowered (feature enabled by software) |
| G1/S3       | Suspend To RAM (all switched rails are turned off)                               |
| G1/S4       | Suspend To Disk                                                                  |
| G2/S5       | Soft Off                                                                         |
| G3          | Mechanical Off                                                                   |

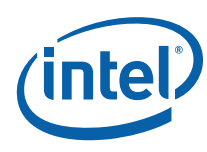

| Table | 13. | <b>System</b> | Power | Management | M-States |
|-------|-----|---------------|-------|------------|----------|
|       |     |               |       |            |          |

| M States | System<br>States | Power Wells       | DRAM                                                         | ME Clocking                                                             |
|----------|------------------|-------------------|--------------------------------------------------------------|-------------------------------------------------------------------------|
| M0       | S0               | All wells powered | Powered                                                      | Clock chip powered and PLL, DLL in use                                  |
| M1       | S3-S5            | Main well down    | In self refresh; ME<br>DRAM controller on<br>using Channel A | Clock Chip powered with only the GMCH clock running and PLL, DLL in use |
| M-off    | S3-S5            | Main well down    | Powered off (or self refresh)                                | None, ME powered off                                                    |

The development board also supports CLKRUN#.

# 3.8 Testability

The development board provides an Extended Debug Port (XDP) for testing at J1F1 and direct processor probing. The XDP interface is backwards compatible with the older ITP interface as well. The user must use an XDP or ITP interface that is compatible with the Intel® Core<sup>TM</sup> 2 Duo processor SL9400 and SU9400

**Note:** The XDP interface is backwards compatible with the ITP interface. However, an XDP to ITP converter cable is necessary to use the older ITP tools. Also, in some cases a resistor change rework is necessary to get the older ITP tools to function properly. Please contact your Intel representative for additional details.

# 3.9 Power Measurement Support

Power measurement resistors are provided on the platform to measure the power of most subsystems. All power measurement resistors have a tolerance of 1%. The value of these power measurement resistors are  $2m\Omega$  by default. Power on a particular subsystem is calculated using the following formula:

$$P = \frac{V^2}{R}$$

R = value of the sense resistor (typically 0.002 $\Omega$ )

V = the voltage difference measured across the sense resistor.

It is recommended that the user use a high precision digital multi-meter tool such as the Agilent 34401A digital multi-meter. Refer to <u>Table 14</u> for a comparison of a high precision digital multi-meter (Agilent 34401A) versus a standard precision digital multi-meter (Fluke 79).

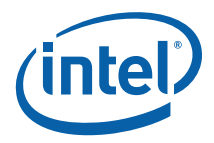

#### Table 14. Digital Multi-Meter Comparison

| EXAMPLE SYSTEM            |                       |                                |                  |  |  |  |  |  |
|---------------------------|-----------------------|--------------------------------|------------------|--|--|--|--|--|
| Sense Resistor Value:     |                       | 0.002Ω                         |                  |  |  |  |  |  |
| Voltage Difference Across | Resistor:             | 1.492 mV (746 mA)              |                  |  |  |  |  |  |
| Calculated Power:         |                       | 1.113 mW                       |                  |  |  |  |  |  |
|                           |                       |                                |                  |  |  |  |  |  |
| Agilent 34401A (6 ½ digit | display)              | Fluke 79 (3 digit display)     |                  |  |  |  |  |  |
| Specification:            | (±0.0030% of reading) | Specification:                 | ±0.09% ±2 digits |  |  |  |  |  |
|                           | + (±0.0030% of range) |                                |                  |  |  |  |  |  |
| Min Voltage Displayed:    | 1.49193 mV            | Min Voltage Displayed:         | 1.47 mV          |  |  |  |  |  |
| Calculated Power:         | 1.1129 mW             | Calculated Power: 1.08 mW      |                  |  |  |  |  |  |
|                           |                       |                                |                  |  |  |  |  |  |
| Max Voltage Displayed:    | 1.49206 mV            | Max Voltage Displayed: 1.51 mV |                  |  |  |  |  |  |
| Calculated Power:         | 1.1131 mW             | Calculated Power: 1.14 mW      |                  |  |  |  |  |  |
| Error in Power:           | ±0.009%               | Error in Power:                | ±0.3%            |  |  |  |  |  |

As <u>Table 14</u> shows the precision achieved by using a high precision digital multi-meter versus a standard digital multi-meter is  $\sim$ 33 times more accurate.

<u>Table 15</u> summarizes all the power measurement sense resistors located on the board. All sense resistors are  $0.002\Omega$  unless otherwise noted. Reference designators marked with an asterisk are "not stuffed" on the board.

| Component/<br>Interface | Voltage<br>Plane | Supply       | Rail            | Reference<br>Designator |
|-------------------------|------------------|--------------|-----------------|-------------------------|
| CPU VR                  | 5 V              | +V5S         | +V5S_IMVP6      | R1B3                    |
| CPU VR                  | Battery          | +VBAT        | +VDC_PHASE      | R1P6                    |
| CPU VR                  | 1.05 V           | 6262_PHASE1  | +VCC_CORE       | R3D1                    |
| CPU VR                  | 1.05 V           | 6262_PHASE2  | +VCC_CORE       | R2D1                    |
| CPU                     | 1.05 V           | +V1.05S      | +V1.05S_CPU     | R3U1* & R3F1*           |
| CPU                     | 1.5 V            | +V1.5S       | +VCCA_PROC      | R3T6 (0.01Ω)            |
| GMCH VR                 | Battery          | +VBATA       | 1.05S_VIN       | R4G3                    |
| GMCH VR                 | Battery          | +VBATA       | 1.05M_VIN       | R4V10                   |
| GMCH VR                 | Battery          | +VBAT        | GVR_VBAT        | R3V1                    |
| GMCH VR                 | 5 V              | +V5S         | +V5S_GVR        | R3F5                    |
| GMCH VR                 | 3.3 V            | +V3.3S_TVDAC | +V3.3S_A_TV_DAC | R4U1                    |
| GMCH VR                 | 1.05 V           | 51124_LL2_L  | +V1.05M         | R4F2                    |

#### Table 15. System Voltage Rails

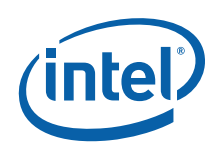

| Component/<br>Interface | Voltage<br>Plane | Supply                 | Rail               | Reference<br>Designator |
|-------------------------|------------------|------------------------|--------------------|-------------------------|
| GMCH VR                 | 1.05 V           | 51124_LL1_L            | +V1.05M            | R4G4                    |
| GMCH                    | 1.05 V           | +V1.05M                | +VCC_GMCH          | R5R5                    |
| GMCH                    | VCCP<br>(1.05 V) | +V1.05M                | +VCCP_GMCH         | R4F1                    |
| GMCH                    | 1.05 V           | +V1.05M                | +V1.05M_PEG_LR     | R6E2                    |
| GMCH                    | 1.05 V           | +V1.05M                | +VCC_DMI           | R5T1                    |
| GMCH                    | V_GFX<br>(1.05S) | +VCC_GFXCORE           | +VGFX_CORE         | R3F2                    |
| GMCH                    | 1.05 V           | +V1.05M_CANTIGA        | +V1.05M_A_SM_CK    | R4R6                    |
| GMCH                    | 1.05 V           | +V1.05M_CANTIGA        | +V1.05M_PEGPLL     | R5R4                    |
| GMCH                    | 1.05 V           | +V1.05M_CANTIGA        | +V1.05M_MCH_PLL    | R4D6                    |
| GMCH                    | 1.05 V           | +V1.05M_CANTIGA        | V1.05M_MCH_PLL2    | R5F16                   |
| GMCH                    | 1.05 V           | +V1.05M_CANTIGA        | +V1.05M_A_SM       | R4R11                   |
| GMCH                    | 1.5 V            | +V1.5S                 | +V1.5S_TVDAC       | R5T15                   |
| GMCH                    | 1.5 V            | +V1.5                  | +V1.5_DDR3_GMCH    | R5D2                    |
| GMCH                    | 1.8 V            | +V1.8S                 | +V1.8_DLVDS        | R5F4                    |
| GMCH                    | 3.3 V            | +V3.3S                 | +V3.3S_HV          | R5F2                    |
| GMCH                    | 1.5 V            | +V1.5S                 | +VCC_HDA           | R5F3                    |
| GMCH                    | 3.3 V            | +V3.3S_A_TV_CRT<br>_BG | +V3.3S_A_DAC_BG    | R5F1                    |
| PCIE Gfx                | 3.3 V            | +V3.3                  | +V3.3S_PEG         | R6P2*                   |
| PCIE Gfx                | 3.3 V            | +V3.3S                 | +V3.3S_PEG         | R6B4                    |
| PCIE Gfx                | Battery          | +VBATS_S4              | +VBATS_PEG         | R6N7                    |
| PCIE Gfx                | Battery          | +VBATS                 | +VBATS_PEG         | R6N10                   |
| ICH                     | 1.05 V           | +V1.05S                | +V1.05S_ICH        | R6V12                   |
| ICH                     | 1.05 V           | +V1.05S                | +V1.05S_ICH_IO     | R7G6                    |
| ICH                     | 1.5 V            | +V1.5S                 | +V1.5S_PCIE_R      | R6G2                    |
| ICH                     | 1.5 V            | +V1.5S                 | +V1.5S_SATAICH     | R7V4                    |
| ICH                     | 1.5 V            | +V1.5S                 | +V1.5S_USBICH      | R7H1                    |
| ICH                     | 3.3 V            | +V3.3S                 | +V3.3S_DMIICH      | R6G4                    |
| ICH                     | 3.3 V            | +V3.3S                 | +V3.3S_GLAN_ICH    | R6U9                    |
| ICH                     | 3.3 V            | +V3.3M_WOL             | +V3.3M_ICH         | R7U5                    |
| ICH                     | 3.3 V            | +V3.3A                 | +V3.3A_ICH         | R6F9                    |
| ICH                     | 3.3 V            | +V3.3A                 | +V3.3A_USB_ICH     | R7G1                    |
| ICH                     | 3.3 V            | +V3.3S                 | +V3.3S_VCCPCORE_IC | R7G17                   |

#### **Development Board Features**

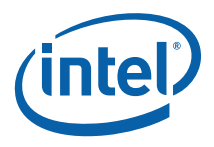

| Component/<br>Interface | Voltage<br>Plane | Supply        | Rail               | Reference<br>Designator |
|-------------------------|------------------|---------------|--------------------|-------------------------|
|                         |                  |               | Н                  |                         |
| ICH                     | 3.3 V            | +V3.3M_WOL    | +V3.3M_VCCPAUX     | R7F2                    |
| ICH                     | 3.3 V            | +V3.3S        | +V3.3S_PCI_ICH     | R7F4                    |
| ICH                     | 3.3 V            | +V3.3S        | +V3.3S_SATA_ICH    | R7G10                   |
| Memory                  | 1.5 V            | +V1.5         | +V1.5_DIMM1        | R5C3                    |
| Memory                  | 1.5 V            | +V1.5         | +V1.5_MD           | R5B4                    |
| Memory                  | 3.3 V            | +V3.3M        | +V3.3M_DIMM0       | R3C7 (0.022Ω)           |
| Memory                  | 3.3 V            | +V3.3M        | +V3.3M_MD          | R4P1 (0.022Ω)           |
| LAN                     | 3.3 V            | +V3.3M_LAN_SW | +V3.3M_LAN         | R7A1                    |
| LAN                     | 1.8 V            | +V1.8_LAN     | +V1.8_LAN_M        | R8A6                    |
| LAN                     | 1 V              | +V1.0_LAN_M   | +V1.0_LAN_M_IN     | R8A3                    |
| PCI                     | 12 V             | +V12S         | +V12S_PCI          | R8B1                    |
| PCI                     | 3.3 V            | +V3.3S        | +V3.3S_PCI         | R9D2                    |
| PCI                     | 5 V              | +V5S          | +V5S_PCI           | R9B2                    |
| PCI                     | 5 V              | +V5           | +V5_PCI            | R8B3                    |
| PC-IE                   | 12 V             | +V12S         | +V12S_PCIESLOT1    | R7N6                    |
| PCIe                    | 12 V             | +V12S         | +V12S_PCIESLOT2    | R7C24                   |
| PCIe                    | 12 V             | +V12S         | +V12S_PCIESLOT3    | R8B2                    |
| PCIe                    | 12 V             | +V12S         | +V12S_PCIESLOT4    | R8C4                    |
| PCIe                    | 12 V             | +V12S         | +V12S_PCIESLOT5    | R7N2                    |
| PCIe                    | 3.3 V            | +V3.3S        | +V3.3S_PCIESLOT1   | R7N5                    |
| PCIe                    | 3.3 V            | +V3.3S        | +V3.3S_PCIESLOT2   | R7R1                    |
| PCIe                    | 3.3 V            | +V3.3S        | +V3.3S_PCIESLOT3   | R7C1                    |
| PCIe                    | 3.3 V            | +V3.3S        | +V3.3S_PCIESLOT4   | R8D2                    |
| PCIe                    | 3.3 V            | +V3.3S        | +V3.3S_PCIESLOT5   | R7N4                    |
| Audio                   | 1.5 V            | +V1.5A_HDA_IO | +V3.3S_1.5S_HDA_IO | R8E8*                   |
| Audio                   | 3.3 V            | +V3.3A        | +V3.3A_1.5A_HDA_IO | R8E7                    |
| Panel Bklt              | 5 V              | +V5S          | +V5S_LVDS_BKLT     | R6U24                   |
| Panel Bklt              | Battery          | +VBAT         | +VCC_LVDS_BKLT     | R6F17                   |
| Panel LVDS              | 3.3 V            | +V3.3S/+V5S   | VDD_VDL            | R6V2                    |
| Panel LVDS              | 3.3 V            | +V3.3S        | +V3.3S_LVDS_DDC    | R6U23                   |
| СК505                   | 3.3 V            | +V3.3M        | VDD_CK505          | R5V12                   |
| СК505                   | 3.3 V            | +V3.3S        | +V3.3S_DB800       | R7C10                   |

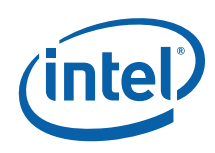

| Component/<br>Interface | Voltage<br>Plane | Supply                | Rail                     | Reference<br>Designator |
|-------------------------|------------------|-----------------------|--------------------------|-------------------------|
| CK505                   | 1.05 V           | +V1.05M               | +VDDIO_CLK               | R5V8                    |
| LPC                     | 3.3 V            | +V3.3                 | +V3.3_LPCSLOT            | R8F1                    |
| LPC                     | 5 V              | +V5                   | +V5_LPCSLOT              | R8E3                    |
| ТРМ                     | 5 V              | +V5                   | +V5_R1_TPM               | R9M1                    |
| ТРМ                     | 3.3 V            | +V3.3S                | +V3.3S_R1_TPM            | R9M2                    |
| ТРМ                     | 3.3 V            | +V3.3A                | +V3.3A_R1_TPM            | R9A5                    |
| SMC                     | 3.3 V            | +V3.3A                | +V3.3A_KBC               | R8H8                    |
| PS2                     | 5 V              | +V5                   | +V5_PS2                  | R1A1                    |
| SIO                     | 3.3 V            | +V3.3S                | +V3.3S_SIO               | R7T2                    |
| IR                      | 3.3 V            | +V3.3S                | +V3.3S_IR                | R4M3                    |
| USB                     | 5 V              | +V5A                  | +V5A_USBPWR_IN4          | R7H14                   |
| USB                     | 5 V              | +V5A                  | +V5A_USBPWR_IN3          | R3B3                    |
| USB                     | 5 V              | +V5A                  | +V5A_USBPWR_IN2          | R7H5                    |
| USB                     | 5 V              | +V5A                  | +V5A_USBPWR_IN1          | R5W16                   |
| SPI                     | 3.3 V            | +V3.3M_WOL            | +V3.3M_SPI               | R8R1                    |
| SATA                    | 3.3 V            | +V3.3S                | +V3.3S_SATA_P0           | R8Y1                    |
| SATA                    | 5 V              | +V5S                  | +V5S_SATA_P0             | R8H12                   |
| SATA                    | 12 V             | +V12S                 | +V12S_SATA_P0            | R8W14                   |
| SATA                    | 3.3 V            | +V3.3S                | +V3.3S_SATA_P1           | R6J3                    |
| SATA                    | 5 V              | +V5S                  | +V5S_SATA_P1             | R4Y4                    |
| SATA                    | 12 V             | +V12S                 | +V12S_SATA_P1            | R4Y3                    |
| System                  | Battery          | +VCHGR_OUT            | +VBS                     | R1G12 (0.02Ω)           |
| System                  | Battery          | AMPS_AD+_Q1           | +VBS                     | R2H1 (0.007Ω)           |
| System                  | Battery          | +VBATA                | 51120_DRVH1_+VBAT<br>A_Q | R3H18                   |
| System                  | Battery          | +VBATA                | 51120_DRVH2_+VBAT<br>A_Q | R3H3                    |
| System                  | 3.3 V            | 51120VBST2_LR         | +V3.3A_MBL               | R3G5                    |
| System                  | 5 V              | 51120_+V5A_MBL<br>_QL | +V5A_MBL                 | R3J2                    |
| System                  | ATX              | +V5A                  | +V5_ATX                  | R4J1*                   |
| System                  | ATX              | +V3.3A                | +V3.3_ATX                | R4W22*                  |
| System                  | ATX              | +V12_ATX              | +VBATA                   | R4Y2                    |
| System                  | ATX              | -V12_ATX              | -V12A                    | R4Y1                    |
| System                  | ATX              | +V5SB_ATX             | +V5SB_ATXA               | R5H10                   |

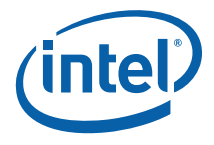

# 3.10 **Power Supply Usage and Recommendation**

Do not use non-Sparkle ATX power supplies. Only use Sparkle ATX Desktop Power Supplies.

As the Desktop ATX supplies grew to meet the increased power for those Motherboards, their minimum loading requirements also grew. When you try to run a mobile platform on it, it may not load the 5.0V rail enough to meet the minimum loading requirements for it to maintain regulation.

Recommended power 20-pin ATX power supplies include:

Sparkle Model No. FSP300-60BTVS meets this requirement and is an ATX12V 1.1 Spec (note that this part may be End Of Life)

These 20-pin ATX power supplies may also work if you can't find the above model number (lower power supplies are probably better):

Sparkle (SPI) FSP250-60BT, FSB300-60BT, FSB300-60BTV, FSP350, FSP400-60GN (these supplies work in the lab, although are not checked against spec)

DO NOT use Delta or PowerMan ATX Supplies. You may experience the following symptoms when using a non-Sparkle supply.

- "post 00"
- Blue Screen reporting driver or device issue when using a desktop PCI graphics card
- Hanging during boot with PEG or PCI graphics
- PCI video only during boot, but not available after in Windows.

§

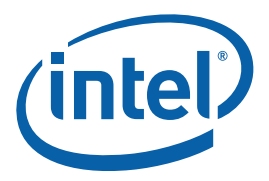

# 4 Development Board Physical Reference

# 4.1 Board Components

The following figure shows the major components of the Fern Hill development board.

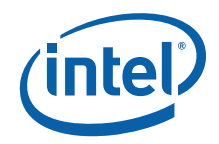

Table 16 gives a brief description of each component.

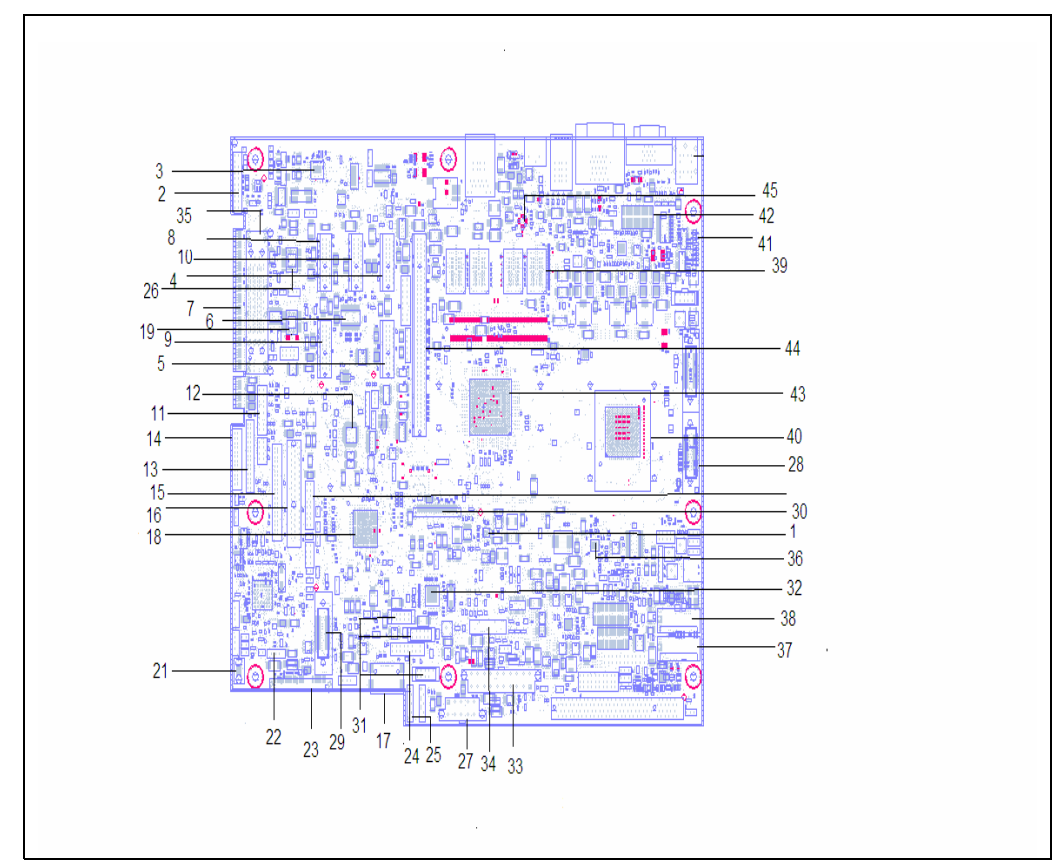

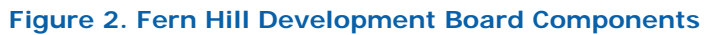

## Table 16. Development Board Components

| SL.<br>No | Components                 | Detail | SL.<br>No | Components                      | Detail               | SL.<br>No | Components                    | Detail                                                      |
|-----------|----------------------------|--------|-----------|---------------------------------|----------------------|-----------|-------------------------------|-------------------------------------------------------------|
| 1         | Chipset VR                 | EU5G1  | 19        | SPI flash 1                     | U8C4                 | 37        | Battery B<br>Connector        | J1H2                                                        |
| 2         | Trusted Platform<br>Module | J9A1   | 20        | SMC/KBC                         | J1A1                 | 38        | Battery A<br>Connector        | J1H1                                                        |
| 3         | 82567 LAN controller       | EU8A1  | 21        | Manufacturing<br>Mode Jumper    | J9J1                 | 39        | Memory Down                   | U5C2<br>U5C1<br>U4C1<br>U4C2                                |
| 4         | PCI Express Slot 1         | J6B1   | 22        | Virtual Battery<br>Switch       | SW9H3                | 40        | Penryn                        | U5E1                                                        |
| 5         | PCI Express Slot 2         | J6D1   | 23        | SATA Direct<br>Connect          | J8J1                 | 41        | VID LEDs                      | CR1B1<br>CR1B2<br>CR1B3<br>CR1B4<br>CR1B5<br>CR1B6<br>CR1B7 |
| 6         | DB800 Clock Buffer         | U7C2   | 24        | Front Panel<br>Header           | J6H5                 | 42        | Manual VID<br>Override Jumper | J2B2                                                        |
| 7         | PCI Gold-Fingers           | S9B1   | 25        | SATA Cable<br>Connect           | J6J3<br>J6J2         | 43        | Teenah /<br>Cantiga SFF       | U5E1                                                        |
| 8         | PCI Express Slot3          | J8B3   | 26        | SPI Flash 2                     | U8C1                 | 44        | PCI Express<br>Graphics Slot  | J6B2                                                        |
| 9         | PCI Express Slot4          | J8D1   | 27        | SATA Port1,4<br>Power Connector | J5J1                 | 45        | DDR3 VR                       | EU4N1                                                       |
| 10        | PCI Express Slot5          | J7B1   | 28        | Debug XDP – CPU                 | J1F1                 |           |                               |                                                             |
| 11        | Mott Canyon 4<br>Header    | J9E2   | 29        | Debug XDP –<br>ICH9M-E SFF      | J8H2                 |           |                               |                                                             |
| 12        | SMSC SIO                   | U7E3   | 30        | LVDS Connector                  | J6F1                 |           |                               |                                                             |
| 13        | Keyboard Scan<br>Matrix    | J9E1   | 31        | Front Panel USB                 | J6H4<br>J6H2<br>J6J1 |           |                               |                                                             |
| 14        | LPC Docking<br>Connector   | J9E3   | 32        | CK-505<br>Derivative            | EU6H1                |           |                               |                                                             |
| 15        | LPC Sideband<br>Header     | J9G1   | 33        | ATX Power Supply<br>Connector   | J4J1                 |           |                               |                                                             |
| 16        | LPC Slot                   | J8E1   | 34        | RTC Battery                     | BT5H1                |           |                               |                                                             |
| 17        | eSATA connector            | J7J1   | 35        | Docking<br>connector            | J9C2                 |           |                               |                                                             |
| 18        | ICH9M-E SFF                | U7F1   | 36        | Graphics VR                     | EU3G1                |           |                               |                                                             |

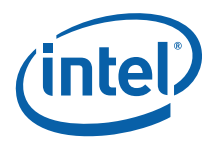

# 4.2 Connectors

Caution: Many of the connectors provide operating voltage (+5V DC and +12V DC, for example) to devices inside the computer chassis, such as fans and internal peripherals. Most of these connectors are not over-current protected. Do not use these connectors for powering devices external to the computer chassis. A fault in the load presented by the external devices could cause damage to the computer, the interconnecting cable, and the external devices themselves. This section describes the board's connectors.

## 4.2.1 Back Panel Connectors

Figure 3 shows the back panel connectors on the board.

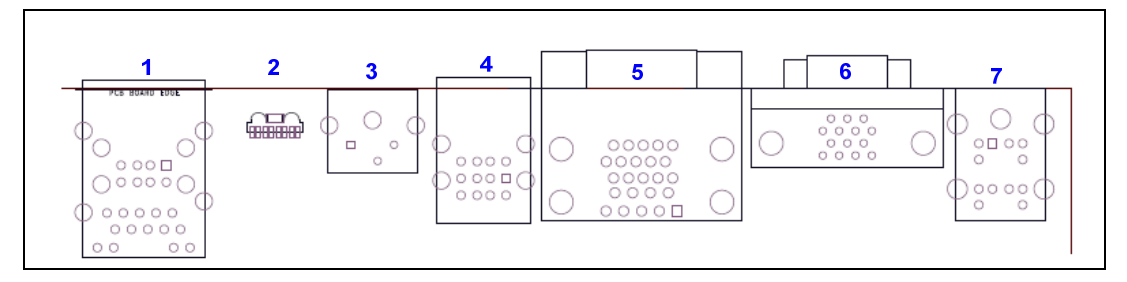

#### Figure 3. Back Panel Connectors

| Item | Description              | Ref<br>Des | Item | Description                                                          | Ref Des |
|------|--------------------------|------------|------|----------------------------------------------------------------------|---------|
| 1    | RJ-45 LAN + 2 USB Ports  | J5A1       | 5    | VGA (Bottom Side<br>Connector) + Serial Port<br>(Top Side Connector) | J2A2    |
| 2    | IrDA Transceiver         | U4A1       | 6    | D-connector                                                          | J2A1    |
| 3    | Thermal Diode (no stuff) | J4A1       | 7    | PS/2 (Keyboard bottom –<br>Mouse Top)                                | J1A1    |
| 4    | 4 USB Ports              | J3A1       |      |                                                                      |         |

**Note:** The on-board 14 pin D-Connector J2A1 (#6) supplies the necessary signals to support the Composite, S-Video, and Component TV standards. Component video & Composite video is connected to the development board using a D-connector to Component Video cable (with three RCA receptacles at one end and D-mating connector on other end) (not included in the kit). S-video is connected to the board using a D-connector to S-Video cable (with 4-pin DIN connector one end and Dmating connector on other end) (not included in the kit).

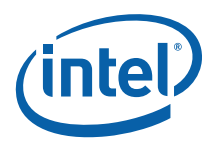

#### Figure 4. D-Connector to Component Video Cable

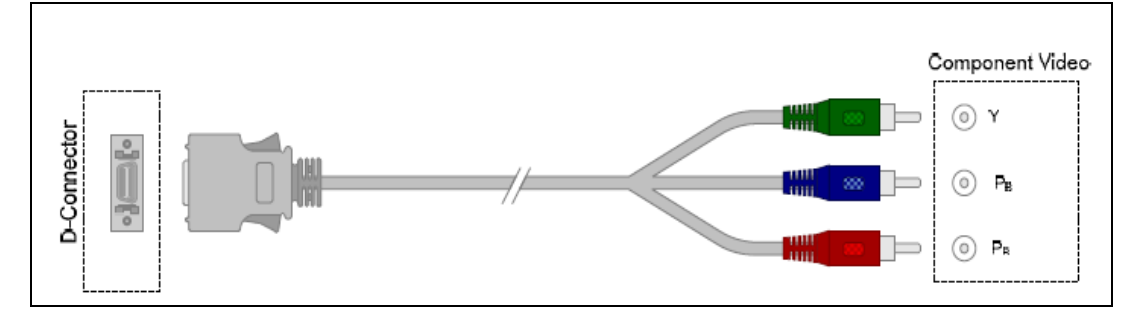

## Figure 5. D-Connector to Composite Video Cable

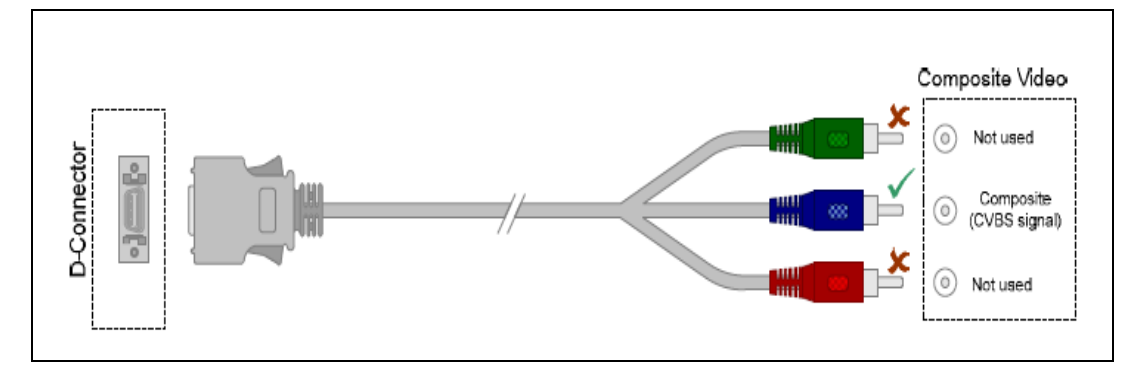

Figure 6. D-Connector to S-Video Cable

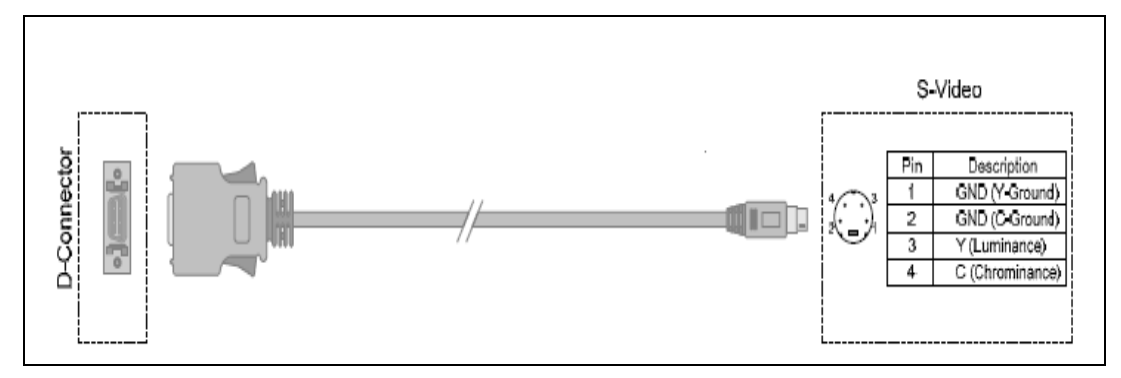

**Development Board Physical Reference** 

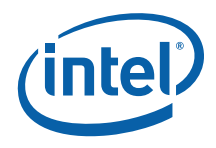

# 4.3 Configuration Settings

# 4.3.1 Configuration Jumpers/Switches

- *Caution:* Do not move jumpers with the power on. Always turn off the power and unplug the power cord from the computer before changing jumper settings. Else, it may damage the board.
  - **Note:** Some jumpers may fall off during shipment. Jumpers that are only attached to one pin (noted as 1-x) are more prone to becoming detached. Replacing detached 1-x jumpers is not required for proper board operation.

<u>Figure 7</u> shows the location of the configuration jumpers and switches. <u>Table 17</u> summarizes the jumpers and switches and gives their default and optional settings. The board is shipped with the jumpers and switches shunted in the default locations.

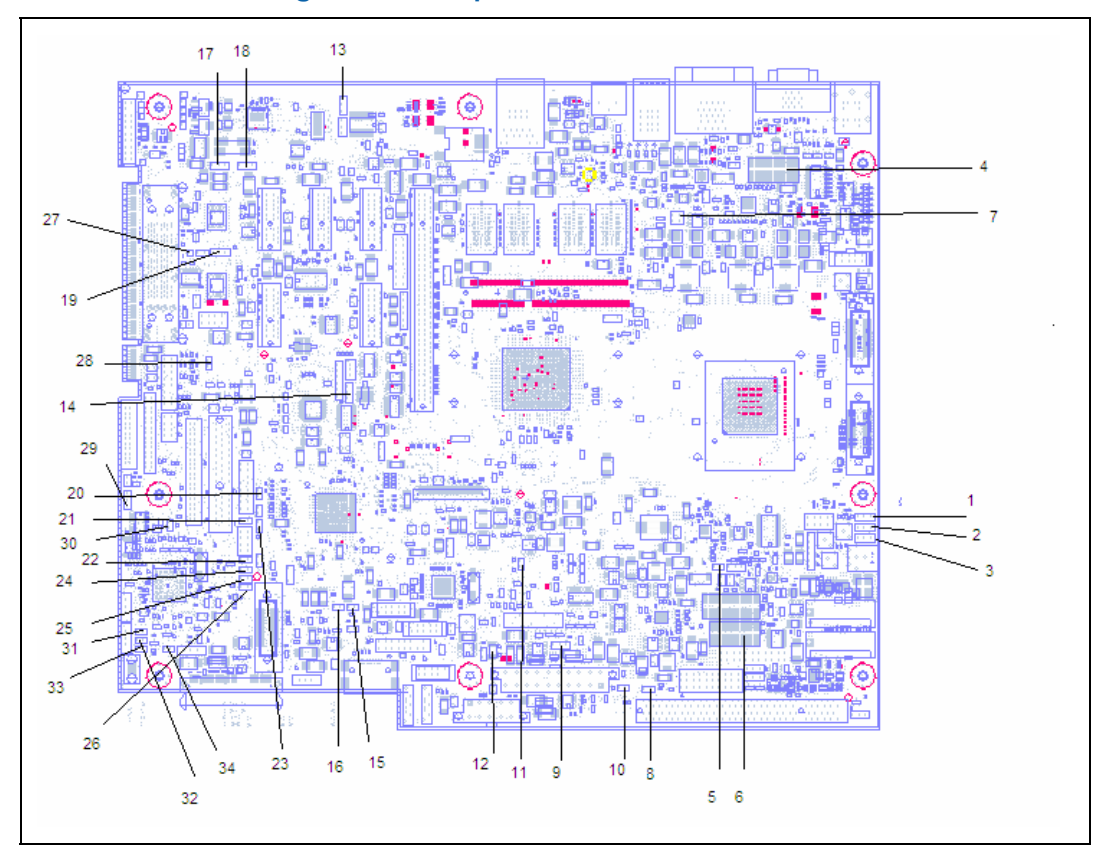

#### Figure 7. Location of the Configuration Jumpers/Switches

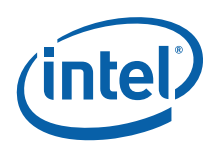

| Table 17 | Configuration | lumpers an  | d Switches | Settings |
|----------|---------------|-------------|------------|----------|
|          | ooningaration | Jumper 3 un | a Switches | Settings |

| #  | Reference<br>Designator | Description                                       | Default<br>Setting                                     | Optional<br>Setting                                                                  |
|----|-------------------------|---------------------------------------------------|--------------------------------------------------------|--------------------------------------------------------------------------------------|
| 1  | J1G1                    | BSEL2 (Refer to BSEL section for Setting Changes) | 1-2                                                    | 1-X                                                                                  |
| 2  | J1G3                    | BSEL1 (Refer to BSEL section for Setting Changes) | 1-2                                                    | 1-X                                                                                  |
| 3  | J1G5                    | BSEL0 (Refer to BSEL section for Setting Changes) | 1-2                                                    | 1-X                                                                                  |
| 4  | J2B2                    | CPU CORE VID                                      | All OPEN (CPU                                          |                                                                                      |
| 5  | J2G1                    | Force Shutdown                                    | 1-X (Normal<br>Operation)                              | 1-2 Force the board to shutdown                                                      |
| 6  | J2H2                    | GFX CORE VID                                      | All OPEN                                               |                                                                                      |
| 7  | J3B2                    | CPU thermal sensor                                | 1-2, 3-4                                               |                                                                                      |
| 8  | J3J2                    | Power ON Latch                                    | 1-X (Normal<br>Operation)                              | 1-2 Latch the power<br>ON                                                            |
| 9  | J4H1                    | No Intel Management<br>Engine G3 to M1 support    | 1-X                                                    | 1-2 Jump power<br>state from G3 to M1                                                |
| 10 | J4J2                    | SATA Power Enable                                 | 1-2 (Hot plug/removal<br>supported)                    | 1-X Hot plug not<br>supported                                                        |
| 11 | J5G1                    | SRTC RST                                          | 1-X (Keep Intel<br>Management Engine<br>RTC registers) | 1-2 Clear Intel<br>Management Engine<br>RTC registers                                |
| 12 | J5H2                    | CMOS Clear                                        | 1-X (Normal<br>Operation)                              | 1-2 Clear the<br>contents of the<br>CMOS                                             |
| 13 | J7A1                    | In-circuit SMC Programming                        | 1-2 (Normal Operation)                                 | 2-3 To Program the<br>H8                                                             |
| 14 | J7E1                    | SIO Reset                                         | 1-2 (Normal Operation)                                 | 2-3 To hold the SIO in RESET                                                         |
| 15 | J7H2                    | SATA interlock switch for port0                   | 1-2 (Present)                                          | 1-X Removed                                                                          |
| 16 | J7H3                    | TPM PHYSICAL PRESENCE                             | 1-X (Not Present)                                      | 1-2 (Present)                                                                        |
| 17 | J8B1                    | PM Lan enable                                     | 1-2 (LAN Enable)                                       | 2-3 LAN Disable                                                                      |
| 18 | J8B2                    | In-circuit SMC Programming                        | 1-2 (Normal Operation)                                 | 2-3 To Program the<br>H8                                                             |
| 19 | J8C1                    | SELECTING SPI0 or SPI1 TO<br>BE PROGRAMMED        | 1-X (No device<br>selected for<br>Programming)         | 1-2 SPI-0 to be<br>Programmed<br>enabled<br>2-3 SPI-1 to be<br>Programmed<br>enabled |
| 20 | J8F2                    | BIOS recovery                                     | 1-X (Normal<br>Operation)                              | 1-2 for BIOS<br>recovery                                                             |
| 21 | J8G2                    | SV Setup                                          | 1-X (Normal                                            | 1-2 SV Setup                                                                         |

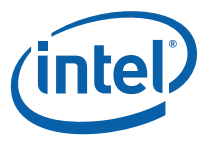

| #  | Reference<br>Designator | Description                     | Default<br>Setting     | Optional<br>Setting              |
|----|-------------------------|---------------------------------|------------------------|----------------------------------|
|    |                         |                                 | Operation)             |                                  |
| 22 | J8G4                    | SMC MD2                         | 1-X                    | 1-2 Advanced Single<br>chip mode |
| 23 | J8G5                    | CRB/SV Detect                   | 1-X (CRB)              | 1-2 SV                           |
| 24 | J8G6                    | SMC MD1                         | 1-2 (Normal Operation) | 1-X No external<br>Programming   |
| 25 | J8G7                    | KBC disable                     | 1-X (KBC enabled       | 1-2 KBC disbled                  |
| 26 | J8H1                    | Boot BIOS Strap                 | 1-2                    | 1-X PCI to LPC                   |
| 27 | J9C1                    | PROGRAMMING SPI1                | 1-X                    | 1-2 Program SPI-0                |
| 28 | J9D1                    | PROGRAMMING SPI0                | 1-X                    | 1-2 Program SPI-1                |
| 29 | J9F2                    | KSC Enable                      | 1-2                    | 1-X                              |
| 30 | J9G2                    | Boot Block Programming          | 1-2 (Normal Operation) | 1-X to Program the<br>H8         |
| 31 | J9H1                    | NMI                             | 1-X                    | 1-2 Disabled                     |
| 32 | J9H2                    | SATA interlock switch for port1 | 1-2 (Present)          | 1-X Disabled                     |
| 33 | J9H3                    | LID Position                    | 1-X                    | 1-2                              |
| 34 | J9H4                    | Virtual Battery                 | 1-X                    | 1-2                              |

*Note:* A jumper consists of two or more pins mounted on the motherboard. When a jumper cap is placed over two pins, it is designated as 1-2. When there are more than two pins on the jumper, the pins to be shorted are indicated as 1-2 (to short pin 1 to pin 2), or 2-3 (to short pin 2 to pin 3). When no jumper cap is to be placed on the jumper, it is designated as 1-X.

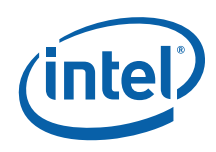

# 4.3.2 BSEL Jumper Settings

The jumper settings in Table 18 are provided to accommodate frequency selection for the processor.

Table 18. BSEL Jumper Settings

|        |            | Processor                    |  |  |
|--------|------------|------------------------------|--|--|
|        |            | Intel® Core™ 2 Duo processor |  |  |
|        |            | SL9400 or SU9400             |  |  |
|        |            | J1G5 → 1-2                   |  |  |
|        | CPU        | J1G3 → 1-2                   |  |  |
| Dirven | J1G1 → 1-2 |                              |  |  |
| FSB    |            | J1G5 → Open                  |  |  |
| Speed  | 1067       | J1G3 → 2-3                   |  |  |
| (MHz)  | ->         | J1G1 → 2-3                   |  |  |
|        |            | J1G5 → open                  |  |  |
|        | 800        | J1G3 → open                  |  |  |
|        |            | J1G1 → 2-3                   |  |  |

# 4.4 **Power and Reset Push Buttons**

The development board has two push buttons -- Power and Reset. The Power button releases power to the entire board causing the board to boot. The Reset button forces all systems to warm reset. The two buttons are located near the CPU close to the East edge of the board. The Power button is located at SW1C1 and is marked PWR. The Reset button is located at SW1C2 and is marked RST.

#### Table 19. Power-On and Reset Push buttons

| Description  | Board<br>Reference<br>Designator |  |
|--------------|----------------------------------|--|
| Power Button | SW1C1                            |  |
| Reset Button | SW1C2                            |  |
| CPU          | U2E1                             |  |

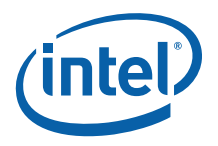

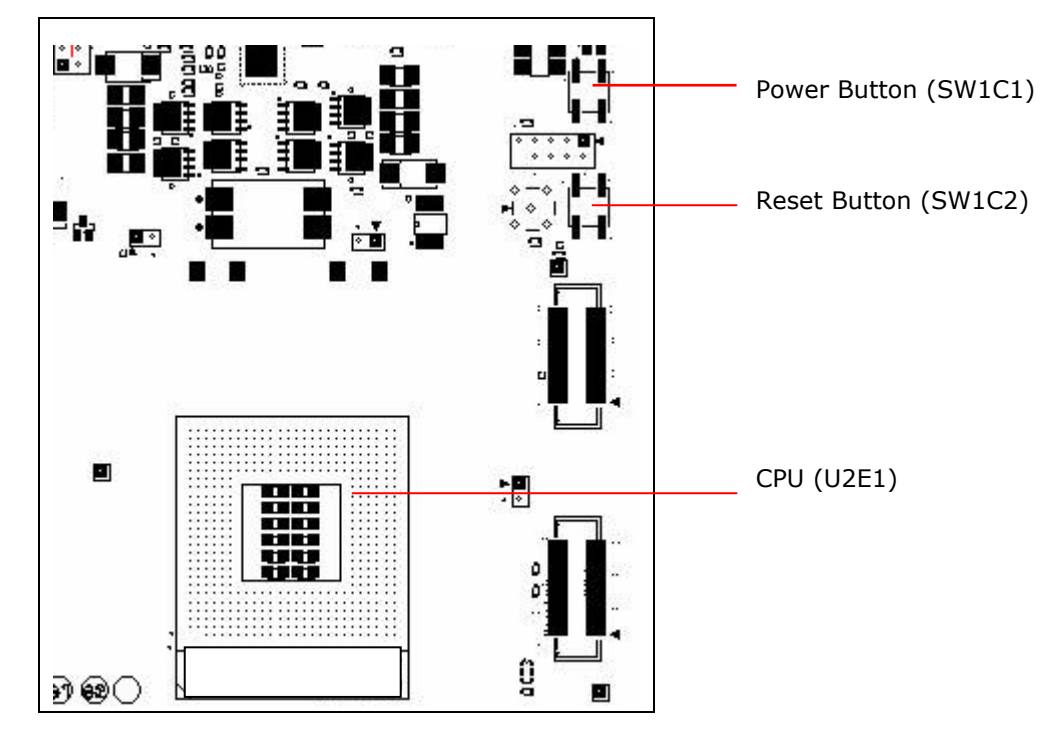

#### Figure 8. Power On and Reset Buttons

#### **Net Detect Button** 4.5

The board has one Net Detect push button switch (SW8E1) to support wireless LAN network detection in S0-S5. This button is connected on the SMC/KBC GPIO. When pressed, a manageability wake event is signaled to the ICH9M-E SFF via SMC/KBC, manageability planes are powered, and the 82567 wireless LAN performs the network detection.

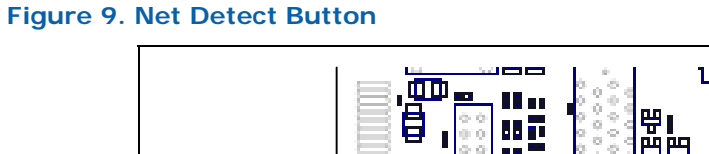

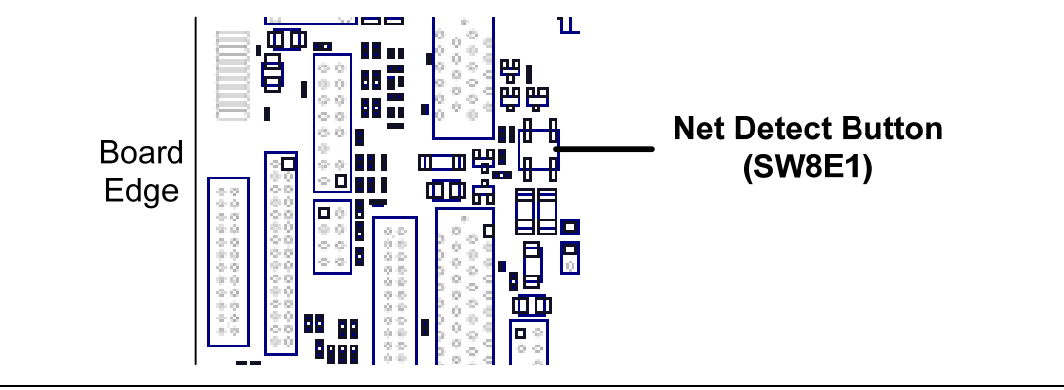

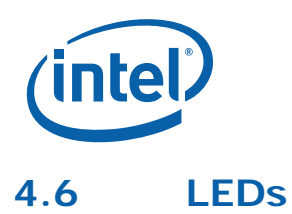

The following LEDs provide status of various functions on the development board.

#### Table 20. LEDs

| Function             | Reference<br>Designator |
|----------------------|-------------------------|
| Keyboard number lock | CR9G1                   |
| Keyboard scroll lock | CR9G3                   |
| Keyboard caps lock   | CR9G2                   |
| System State S0      | CR5H4                   |
| System State S3      | CR5H6                   |
| System State S4      | CR5H7                   |
| System State S5      | CR5H5                   |
| System State M0/M1   | CR5H3                   |
| SATA Activity        | CR7H1                   |
| VID Setting 0        | CR1B1                   |
| VID Setting 1        | CR1B2                   |
| VID Setting 2        | CR1B3                   |
| VID Setting 3        | CR1B4                   |
| VID Setting 4        | CR1B5                   |
| VID Setting 5        | CR1B6                   |
| VID Setting 6        | CR1B7                   |
| System Power Good    | CR7H3                   |
| IERR#                | CR2G1                   |
| PROCHOT#             | CR1C1                   |

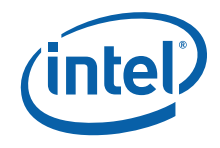

# 4.7 Other Headers

## 4.7.1 H8 Programming Headers

The microcontroller firmware for system management/keyboard/mouse control can be upgraded in two ways. The user can either use a special DOS\* utility (in-circuit) or use an external computer connected (remote) to the system via the serial port on the board.

If the user chooses to use an external computer connected to the system via the serial port, there are four jumpers that must be set correctly first. Please refer to Table 21 for a summary of these jumpers and refer to

Figure 7 for the location of each jumper.

**Required Hardware**: One Null Modem Cable and a Host Unit with a serial COM port (System used to flash the SUT)

Here is the sequence of events necessary to program the H8.

- 1. Extract all files (keep them in the same folder) to a single directory of your choice on the host machine or on a floppy disk.
- Connect a NULL modem cable to the serial ports of each platform (host and unit to be flashed).
- 3. With the board powered off, move the following jumpers to the programming stuffing option.
  - a. J9G2 (remove) (default: 1-2), Sets SMC\_INIT\_CLK high.
  - b. J7A1 (2-3) (default: 1-2), link the Host Unit to On Board H8.
  - c. J8B2 (2-3) (default: 1-2), link the Host Unit to On Board H8.
  - d. J9H1 (1-2) (default: 1-X), disable 1 Hz Clock.
- 4. Attach an AC brick or an ATX power supply to the system and power up the board.
- 5. From the directory where you extracted the files, run the "kscflash ksc.bin / remote" command to program the H8 via the serial port.
- 6. Follow the instructions the flash utility provides.
- 7. With the board powered off, return the jumpers to their default setting.
- *Note:* Make sure the board is not powered on, and the power supply is disconnected before moving any of the jumpers.

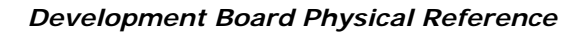

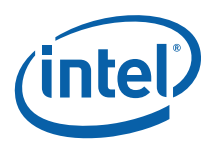

#### Table 21. H8 Programming Jumpers

| #                        | Jumper                    | Reference<br>Designator | Default Stuffing Option               | Programming Stuffing Option                    |  |
|--------------------------|---------------------------|-------------------------|---------------------------------------|------------------------------------------------|--|
| 1                        | Remote H8                 | J7A1                    | 1.2 normal operation                  | 2-3 – link the Host Unit to On Board           |  |
| <sup>1</sup> Programming | Programming               | J8B2                    |                                       | Н8                                             |  |
| 2                        | Boot Block<br>Programming | J9G2                    | 1-2 (IN) – normal<br>operation        | OUT – set SMC_INIT_CLK high (to<br>program H8) |  |
| 3                        | 1Hz clock                 | J9H1                    | OUT – normal operation, clock enabled | IN – clock disabled, enable H8<br>programming  |  |

# 4.7.2 Sideband and Test Headers

Additional sideband and test headers are described on sheet 46 of the Fern Hill schematics.

§

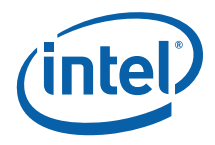

# Appendix A Add-In Cards

Of the add-in cards described in this appendix, only the Port 80-83 Card, PCI Expansion Card (Thimble Peak 2) and the HDMI and Display Port Video Interface Card (Eaglemont) are included in the development kit. Contact your Intel Representative to obtain cards not included in the kit.

# A.1 Port 80-83 Add-in Card (Included)

Port 80-83 Add-in card plugs to the CRB through TPM header. It also provides an additional 10 pin LPC header for LPC supported interfaces. Port80-83 card decodes the LPC bus BIOS POST codes and displays on four 7-segment display. It also has optional Intel® 82802 Firmware Hub Device footprint for BIOS support.

#### Figure 10. Port 80-83 Interposer Card

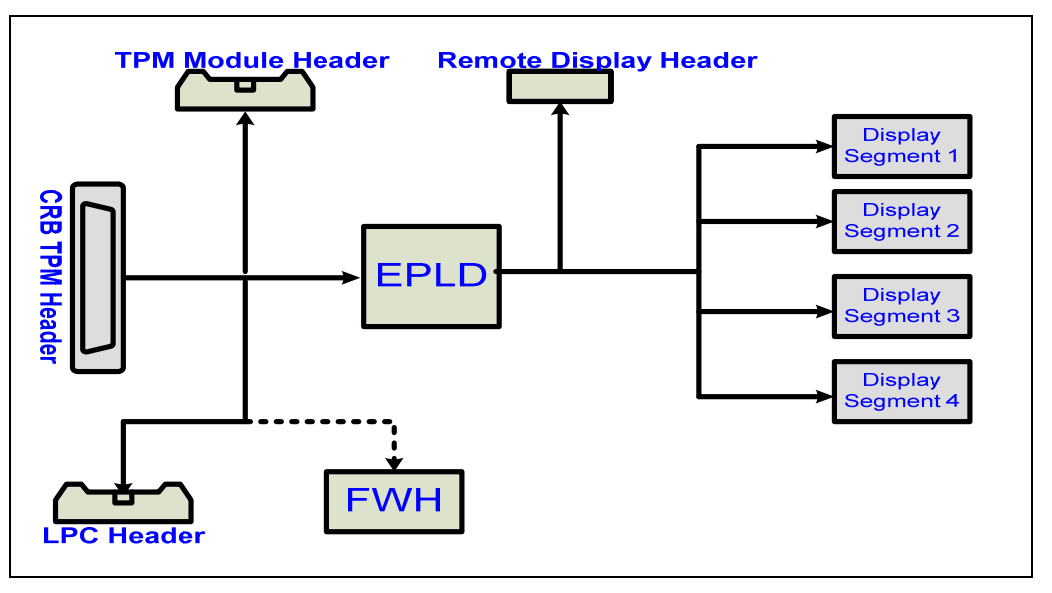

Jumper J1 is used for the following configurations:

| Jumper J1   | Description                                   |  |
|-------------|-----------------------------------------------|--|
| Open (None) | AIC Intel® 82802 Firmware Hub Device Disabled |  |
|             | Display Ports 81-80                           |  |
| 1-2         | AIC Intel® 82802 Firmware Hub Device enabled  |  |
|             | Display Ports 81-80                           |  |
| 2-3         | AIC Intel® 82802 Firmware Hub Device Disabled |  |
|             | Display Ports 83-82                           |  |

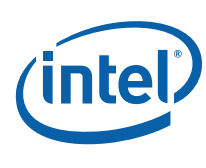

# **A.2**

# PCI Expansion Card (Thimble Peak 2) (Included)

The PCI Expansion Card (Thimble Peak 2) is provided to offer 3 PCI slots and one goldfinger PCI slot on the evaluation board. The expansion card also contains a floppy disk drive connector, parallel port connector, and a serial port connector. To connect the card, slide the horizontal PCI connector on Thimble Peak 2 onto the gold-fingers on the development board. To connect the LPC bus enabling the floppy disk drive connector, parallel port connector, and a serial port connector, connect the ribbon cable as depicted in Figure 11. CLKRUN protocol is supported on Thimble Peak 2 board for only those PCI cards which support CLKRUN#, else CLKRUN# should be disabled in BIOS.

Upon boot up, the system BIOS automatically detects that the PCI expansion card is present and connected to the system. The system BIOS then performs all needed initialization to fully configure the expansion card. For additional information see the LPC docking connector on the evaluation board schematics.

## Figure 11. PCI Expansion Card (Thimble Peak 2)

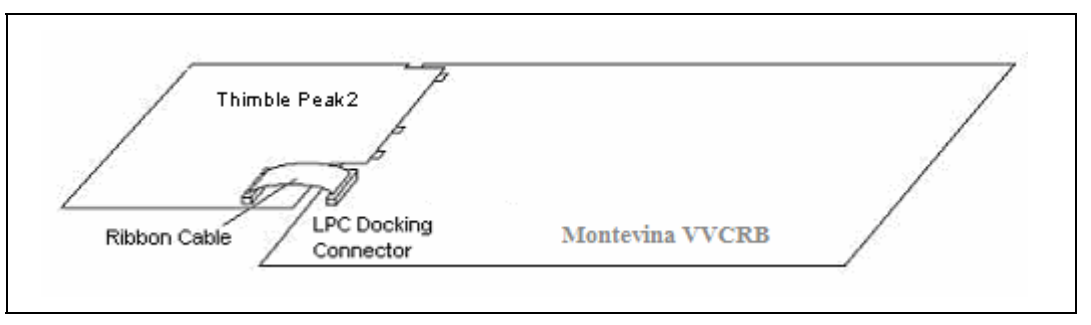

# A.3 HDMI and Display Port Video Interface Add-In Card (Eaglemont) (Included)

Eaglemont is an Add-In Card (AIC) for testing and validating Display Port and HDMI interfaces supported by the GS45 GMCH. The Display Port/HDMI signals are multiplexed over PCIe signals of GMCH and are routed to a x16 PCIe slot on the respective motherboards. This AIC is an interposer which routes these signals to Display Port/HDMI connectors. The AIC supports the following connectors:

- Two Display Port external connector or two HDMI connectors
- One embedded Display Port connector.

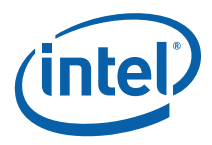

Figure 12. Eaglemont Add-in Card

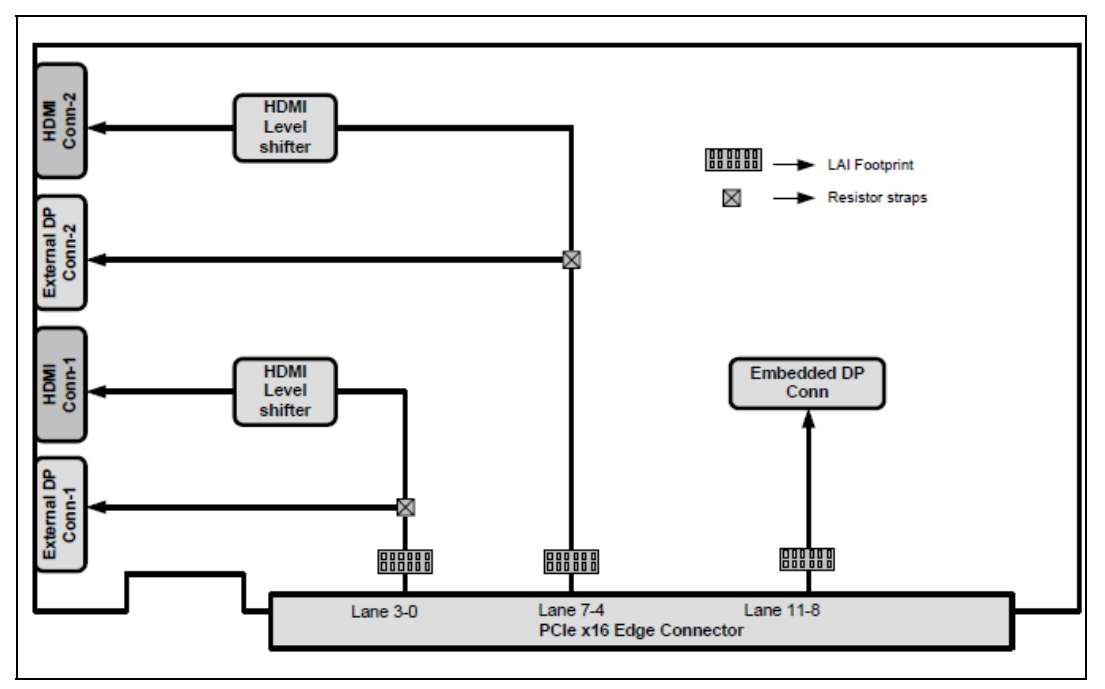

# A.3.1 Rework to change Eaglemont Card from HDMI to Display Port

Note: All rework should use lead-free solder in order to keep the board RoHS compliant.

1. Resistors R5D7, R5D5, R5D3, R5C19, R5C16, R5C12, and R5C11 need to be taken off and placed in the ref des. R5D6, R5D4, R5D, R5C18, R5C17, R5C14, R5C13, and R5C10. In the picture below the highlighted areas show where the resistors should end up. Move the vertically-mounted resistors horizontally.

Add-In Cards

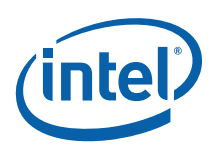

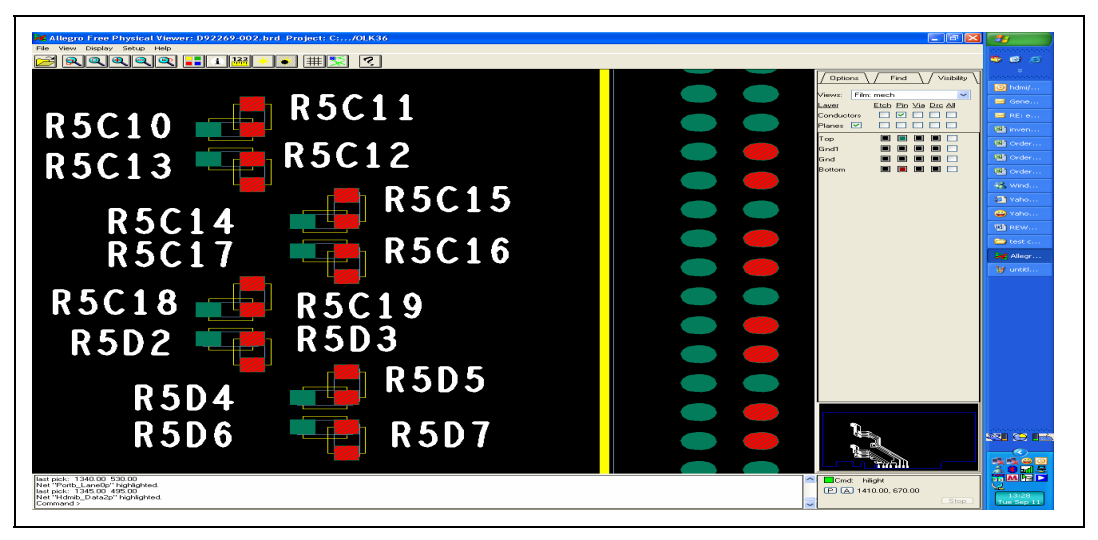

#### Figure 13. Location of Resistors for Rework (before Rework)

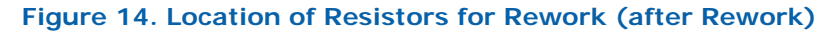

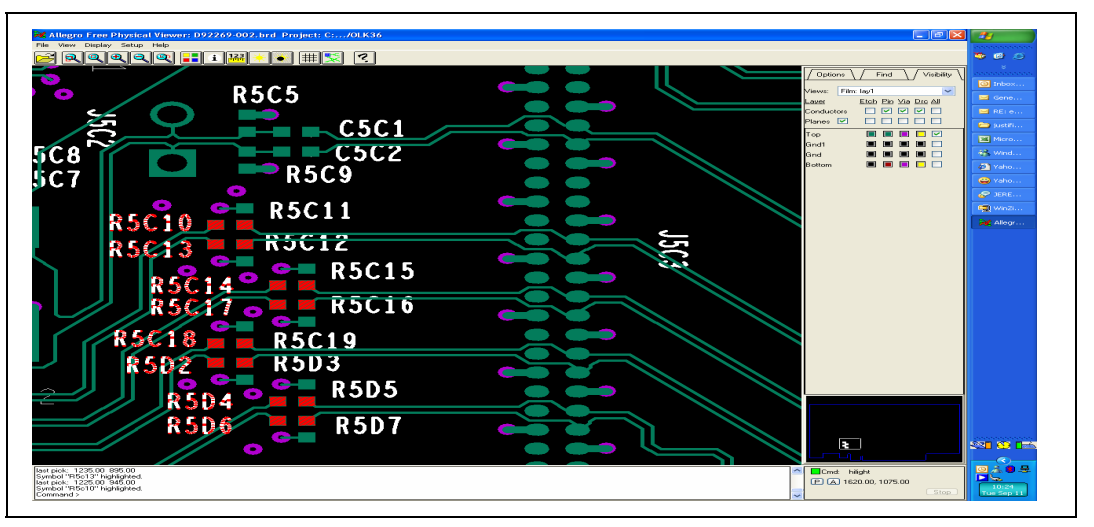

2. On the mid/upper left hand section of Eaglemont card, resistor locations R5B22, R5B19, R5B18, R5B16, R5B14, R5B11, R5B9, and R5B6 can be identified. As mentioned in the procedure above these resistors needs to be taken off and assemble them in the ref. des. R5B21, R5B20, R5B17, R5B15, R5B13, R5B10, R5B8, and R5B7. Refer the pictures below for resistor location before and after rework. As mentioned in the procedure above, the vertically mounted resistors need to be removed and assembled horizontally on designated pads.

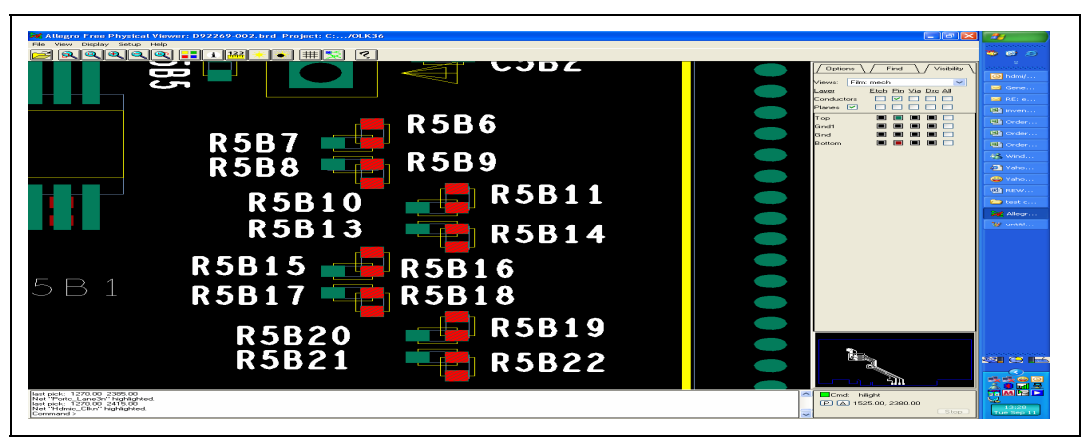

Figure 15. Location of Resistors for Rework

# A.3.2 AUX Pull Down Rework.

All Eaglemont cards (both Fab1 and Fab2) as delivered from the factory have 100 k $\Omega$  pull-up resistors on AUXP and AUXN. These cards should be re-worked so that there are 100 k $\Omega$  pull-downs on all AUXP and AUXN signals. There are only pull-downs on AUX.

Eaglemont cards that are to be used for Display Port require this re-work. This is independent of any other re-works required.

In the figure below, the resistors are incorrectly pulling up to 3.3V when they should be pulling to GROUND.

Note: All rework should use lead-free solder in order to keep the board RoHS compliant.

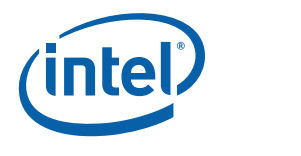

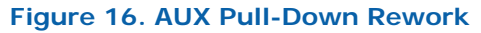

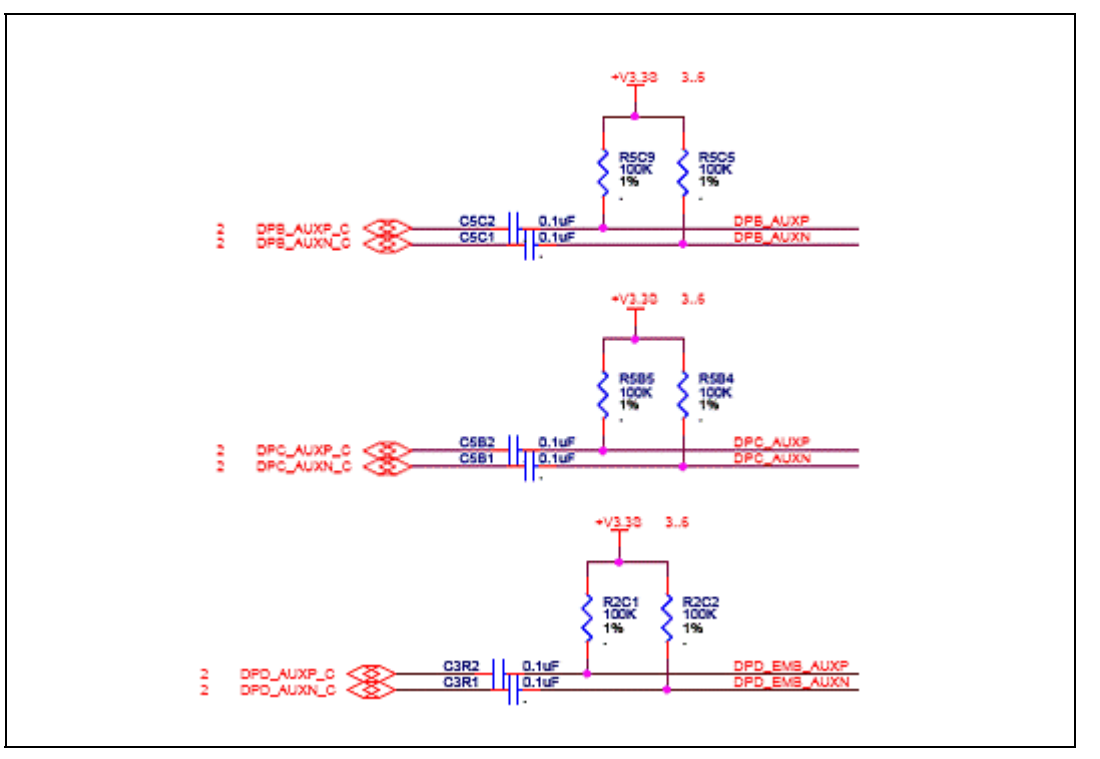

The resistors are:

- Port B: R5C9 and R5C5
- Port C: R5B5 and R5B4
- Port D: R2C1 and R2C2

# A.4 Intel® High Definition Audio Interposer Card (Mott Canyon 4) (Not Included)

The Mott Canyon 4 (MC4) Interposer Card is provided to enable Intel® High Definition Audio (Intel® HD Audio) and modem functionality on the development board. Mott Canyon 4 provides two 30-pin MDC1.0 connectors and one 12-pin MDC1.5 connector, supporting up to two Intel HD Audio codecs simultaneously. The Interposer plugs into any PCI Express or PCI slot for mechanical stability and is electrically connected to the platform via a 2x13 ribbon cable from the Mott Canyon 4 card to a 2x8 header (J8E1) and 2x4 header (J8E2). Headers on Mott Canyon 4 are provided for both modem and audio sideband signals. MC4 provides four audio jacks and one modem jack. A set of four more audio jacks may be added by using the MC4 paddle card. MC4 paddle card also provides one jack each for S/PDIF IN and S/PDIF OUT. For additional information see page 27 of the schematics. A diagram of the MC4 interposer and paddle card on a platform is shown in Figure 17.

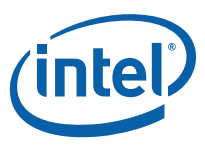

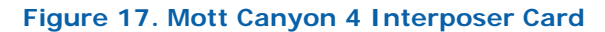

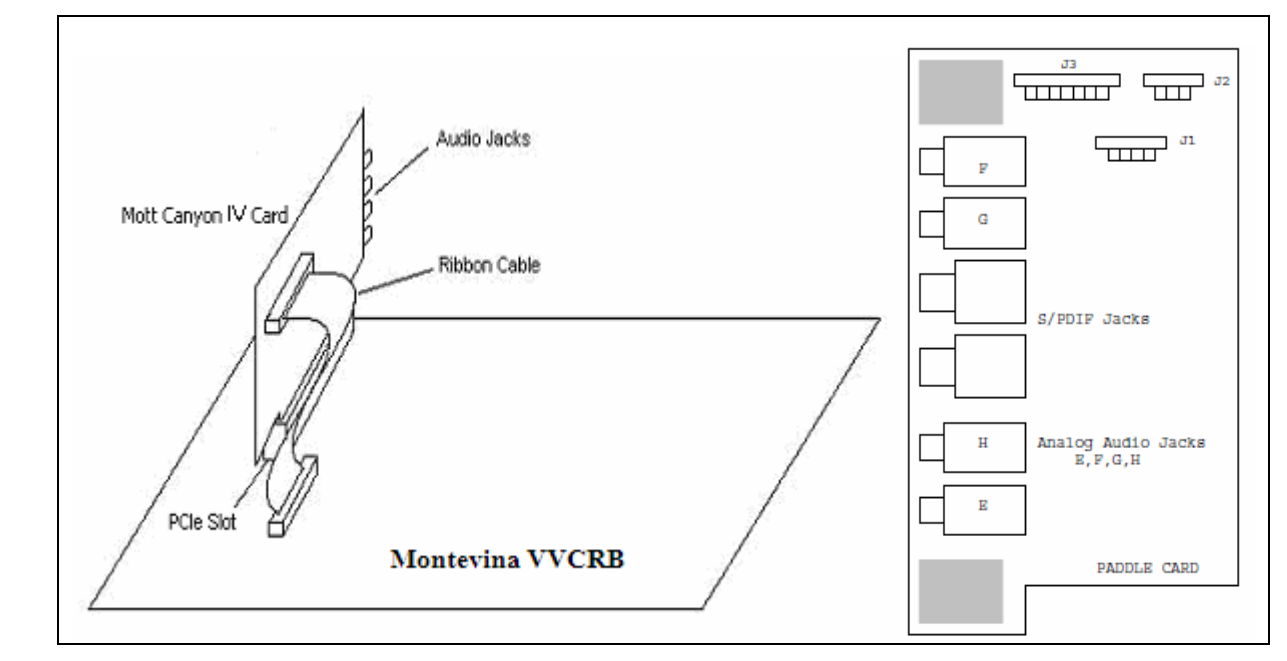

# A.4.1 Mott Canyon 4 Jumper Settings

The Mott Canyon 4 Interposer has the ability to select either Primary or Secondary Intel HD Audio functionality for MDC0 and MDC1 connectors with two jumper options, J16 and J25. See the Table 22 below for details. MDC2 supports an Intel® High Definition Audio modem-only codec.

The ICH9M-E SFF supports up to 4 SDATA\_IN channels (0, 1, 2 & 3). MC4 supports three channels (0, 1 & 2) of codecs. Mapping of four ICH9M-E SFF channels on MC4 card can be done using strapping resistors on the development board. Three jumpers: J27, J28, and J29 are used to select the appropriate SDATA\_IN channel for MDC. The default and optional mapping of SDATA\_IN signals are shown in the following table. Please be aware that SDATA\_IN channels 1 and 2 can also be overridden via jumpers on the evaluation platform. If either SDATA\_IN1 or SDATA\_IN2 are not shunted properly on the evaluation platform, these lines will not be available to the Mott Canyon 4 Interposer Card. Proper operation of the Intel HD Audio interface requires that only one SDATA\_IN line to be routed to one codec at a time.

Add-In Cards

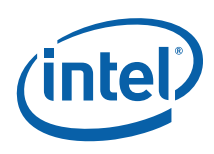

| # | Description                                  | Default Setting          | Optional Setting                                                                              | Reference<br>Designator |
|---|----------------------------------------------|--------------------------|-----------------------------------------------------------------------------------------------|-------------------------|
| 1 | ACZ_SD_0<br>Destination (MDC-0-<br>1-2)      | 1-2 for MDC0 codec<br>A  | 3-4 for MDC0 codec B<br>5-6 for MDC1 codec A<br>7-8 for MDC1 codec B<br>9-10 for MDC2 codec A | J27                     |
| 2 | ACZ_SD_1<br>Destination (MDC-0-<br>1-2)      | 5-6 for MDC1 codec<br>A  | 1-2 for MDC0 codec A<br>3-4 for MDC0 codec B<br>7-8 for MDC1 codec B<br>9-10 for MDC2 codec A | J28                     |
| 3 | ACZ_SD_2<br>Destination (MDC-0-<br>1-2)      | 9-10 for MDC2 codec<br>A | 1-2 for MDC0 codec A<br>3-4 for MDC0 codec B<br>5-6 for MDC1 codec A<br>7-8 for MDC1 codec B  | J29                     |
| 4 | MDC0 Primary<br>Jumper                       | 1-2 for secondary        | 2-3 for primary                                                                               | J16                     |
| 5 | MDC1 Primary<br>Jumper                       | 1-2 for secondary        | 2-3 for primary                                                                               | J25                     |
| 6 | 3.3V Power Option                            | 1-2 for mobile           | 2-3 for desktop                                                                               | J24                     |
| 7 | 5.0V Power Option                            | 2-3 for desktop          | 1-2 for mobile                                                                                | J32                     |
| 8 | MDC0 Docking<br>Emulation (Switch<br>Enable) | 1-2 for OFF              | 2-3 for ON                                                                                    | J33                     |
| 9 | MDC0 Docking<br>Emulation<br>(DOCK_RST#)     | 1-2 for Normal           | 2-3 for Docking<br>Emulation                                                                  | J26                     |

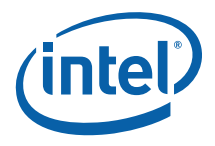

# A.5 ExpressCard Module Interposer (Duck Bay 3) (Not Included)

The Duck Bay 3 Interposer Card is a modular add-in card based on the PCI Express and USB interfaces. Duck Bay 3 is provided to enable both 34 mm and 54 mm ExpressCard functionality on the development board. To support the PCI Express interface, Duck Bay 3 plugs into PCI Express slot 0 (J8C1) and PCI Express slot 2 (J8D1) on the board. To support the USB interface Duck Bay 3 plugs into the USB front panel header (J6H4). Please refer to Figure 18 for a pictorial representation of how Duck Bay 3 attaches to the development board.

#### Figure 18. Duck Bay 3 Interposer Card

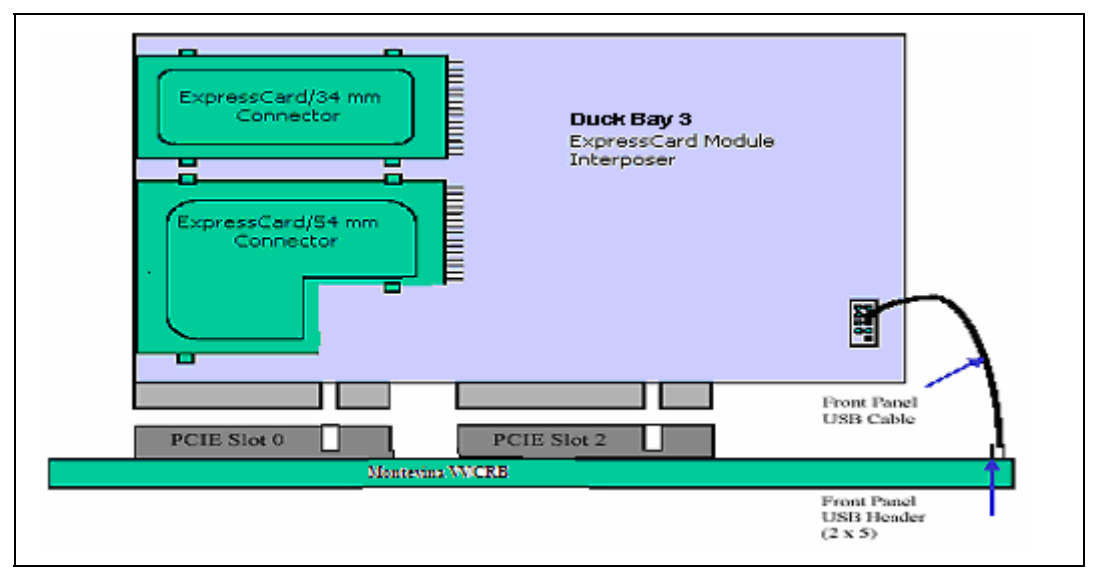

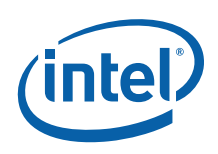

# A.6 PCI Express mini card Interposer (Upham IV) (Not Included)

The Upham IV board plugs into the PCI Express slots on The development board. It supports the attachment of two independent PCI Express mini cards (Complied with Express mini card specification Rev1.0) with USB connection enabled for each. The USB interface is implemented using a separate cabling scheme. The interposer supports a Bluetooth module and allows the concurrent usage of Bluetooth and PCI Express mini cards. The interposer supports any specific feature that may be required for the PCI Express mini card WLAN product.

This interposer supports the SIM card functionality for the purpose of testing WWAN modules.

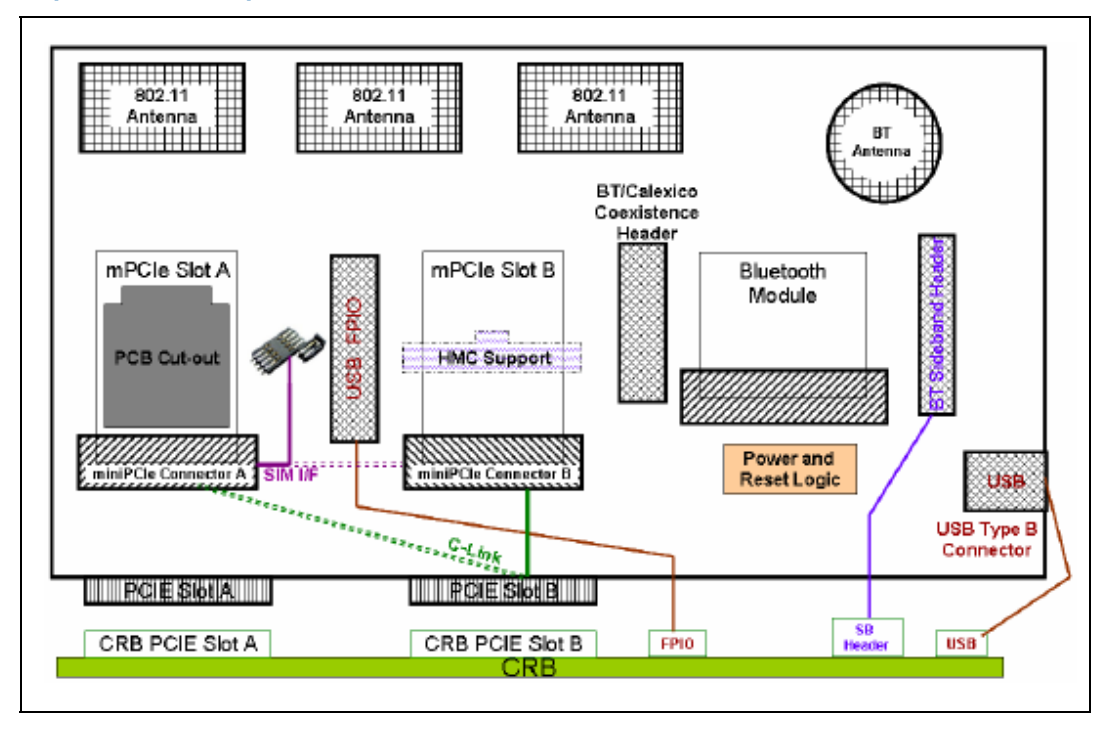

#### Figure 19. Upham IV Interposer Card

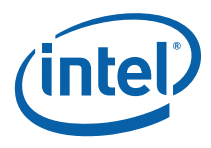

| Jumper Ref<br>Des | Default<br>Setting | Description                    | Other options                                                     |
|-------------------|--------------------|--------------------------------|-------------------------------------------------------------------|
| J1B1              | 1-2                | Power to BT LDO<br>from USB    | Open (1-X) – Power Disabled                                       |
| J4C1              | 1-X                | Channel data to Slot2          | Closed (1-2) – Enable slot 2 Channel Data to BT<br>through Opamp  |
| J2C1              | 2-3                | H/W Shutdown for BT            | Closed (1-2) – H/W Shutdown enable for BT                         |
| J4C2              | 1-X                | BT clock to Slot2              | Closed (1-2) – Enable slot 2 Clock to BT clock<br>through Opamp   |
| J7D1              | 1-2                | V3.3_aux or V3.3               | Closed (1-2): V3.3_aux                                            |
|                   |                    | select for mini PCIE<br>slot 1 | Closed (2-3): Select V3.3                                         |
|                   |                    | 1-2 – V3.3_aux                 |                                                                   |
|                   |                    | 2-3 – V3.3                     |                                                                   |
| J4D1              | 1-X                | V3.3_aux or V3.3               | Closed (1-2): V3.3_aux                                            |
|                   |                    | select for mini PCIE<br>slot 2 | Closed (2-3): Select V3.3                                         |
|                   |                    | 1-2 – V3.3_aux                 |                                                                   |
|                   |                    | 2-3 - V3.3                     |                                                                   |
| J6C1              | 1-X                | Channel data to slot0          | Closed (1-2) – Enable slot 1 Channel Data to BT<br>through op amp |
| J6C2              | 2-3                | BT/Pri_Clock to Slot0          | Closed (1-2) – Enable slot 1 Clock to BT clock through op amp     |
| J7B1              | 1-X                | Power to BT regulator          | Closed (1-2) - Enable 3.3V AUX power to BT regulator              |

#### Table 23. Upham IV default Jumper/Switches Settings

For additional information please refer to the *Upham IV User Guide* and *Upham IV Schematics*.

# A.7 Docking Connector Card (Saddlestring II) (Not Included)

Saddlestring II is a docking station connector card. Saddlestring II plugs into the development board by means of a docking connector. This add-in card has been redesigned to add support for the iAMPS solution supported on the development board. Also Display Port and HDMI features are added from Saddlestring. It also retains all the supported features of the original Saddlestring design

Add-In Cards

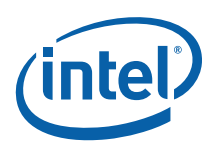

Figure 20. Saddlestring II Docking Connector

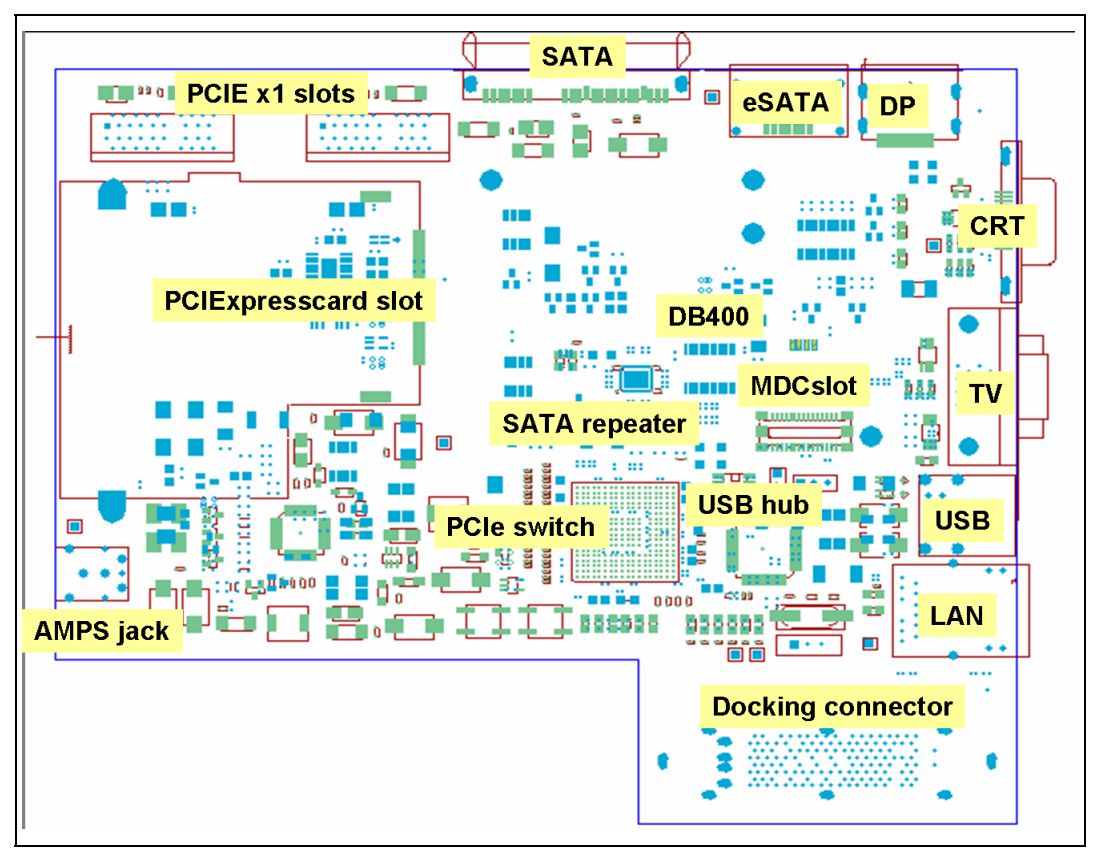

Please refer to the *Saddlestring II Fab 1 Users Guide* for details on using each of these interfaces and reworks that may be required on the board.

The below table describes the reworks required for routing Display Port to the Docking station

*Note:* All rework should use lead-free solder in order to keep the board RoHS compliant.
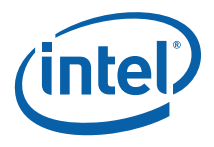

### Table 24. Board Rework to Support Display Port on Saddlestring

| STUFF | UNSTUFF | BOM                                              | Description                                                         |
|-------|---------|--------------------------------------------------|---------------------------------------------------------------------|
|       | C6C11   | CAPC,X5R,0402,10V,10%,0.1uF.<br>IPN : A36096-043 | To disconnect TX11#<br>from MCH to PEG                              |
|       | C6C13   | CAPC,X5R,0402,10V,10%,0.1uF.<br>IPN : A36096-044 | To disconnect TX11 from MCH to PEG                                  |
|       | C6C15   | CAPC,X5R,0402,10V,10%,0.1uF.<br>IPN : A36096-045 | To disconnect TX10#<br>from MCH to PEG                              |
|       | C6C18   | CAPC,X5R,0402,10V,10%,0.1uF.<br>IPN : A36096-046 | To disconnect TX10 from<br>MCH to PEG                               |
|       | C6D2    | CAPC,X5R,0402,10V,10%,0.1uF.<br>IPN : A36096-047 | To disconnect TX9# from<br>MCH to PEG                               |
|       | C6D3    | CAPC,X5R,0402,10V,10%,0.1uF.<br>IPN : A36096-048 | To disconnect TX9 from<br>MCH to PEG                                |
|       | C6D7    | CAPC,X5R,0402,10V,10%,0.1uF.<br>IPN : A36096-049 | To disconnect TX7# from<br>MCH to PEG                               |
|       | C6D9    | CAPC,X5R,0402,10V,10%,0.1uF.<br>IPN : A36096-050 | To disconnect TX7 from<br>MCH to PEG                                |
| C6C10 |         | CAPC,X5R,0402,10V,10%,0.1uF.<br>IPN : A36096-051 | To route TX11 from<br>Docking connector to MCH                      |
| C6C12 |         | CAPC,X5R,0402,10V,10%,0.1uF.<br>IPN : A36096-052 | To route TX11# from<br>Docking connector to MCH                     |
| C6D6  |         | CAPC,X5R,0402,10V,10%,0.1uF.<br>IPN : A36096-053 | To route TX8 from<br>Docking connector to MCH                       |
| C6D8  |         | CAPC,X5R,0402,10V,10%,0.1uF.<br>IPN : A36096-054 | To route TX8# from<br>Docking connector to MCH                      |
| C6C16 |         | CAPC,X5R,0402,10V,10%,0.1uF.<br>IPN : A36096-055 | To route TX10 from<br>Docking connector to MCH                      |
| C6C17 |         | CAPC,X5R,0402,10V,10%,0.1uF.<br>IPN : A36096-056 | To route TX10# from<br>Docking connector to MCH                     |
| C6D1  |         | CAPC,X5R,0402,10V,10%,0.1uF.<br>IPN : A36096-057 | To route TX9 from<br>Docking connector to MCH                       |
| C6D4  |         | CAPC,X5R,0402,10V,10%,0.1uF.<br>IPN : A36096-058 | To route TX9# from<br>Docking connector to MCH                      |
| R6R1  |         | RESD,0402,5%,1/16W,0<br>IPN : A93549-001         | These are the AUX signals                                           |
| R6R2  |         | RESD,0402,5%,1/16W,0<br>IPN : A93549-002         | connects to MCH on RX9<br>and RX9# respectively                     |
| R6R3  |         | RESD,0402,5%,1/16W,0<br>IPN : A93549-003         | To connect the level<br>translated Hot Plug<br>Docking (HPD) to MCH |

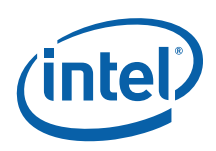

# Appendix B Rework Instructions

## B.1 Internal HDMI Enabling

Note: All rework should use lead-free solder in order to keep the board RoHS compliant.

Follow the instructions below to enable Internal HDMI

1. Unstuff R5T10.

#### Figure 21. iHDMI Rework Instruction 1

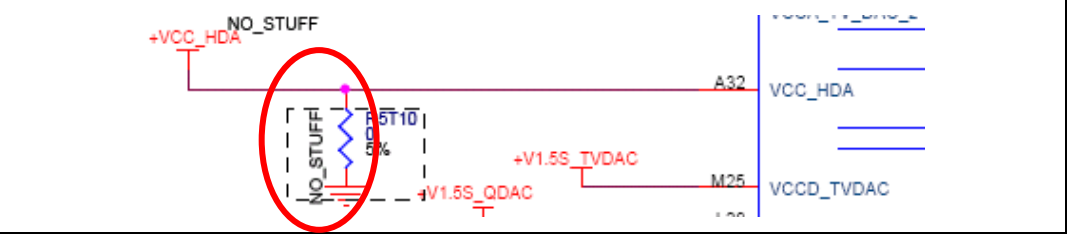

2. Stuff the following resistors R7V4,R7V3,R7V9,R7V24 and R7F7 . All of the resistors should be of value 33  $\Omega_{\cdot}$ 

#### Figure 22. iHDMI Rework Instruction 2

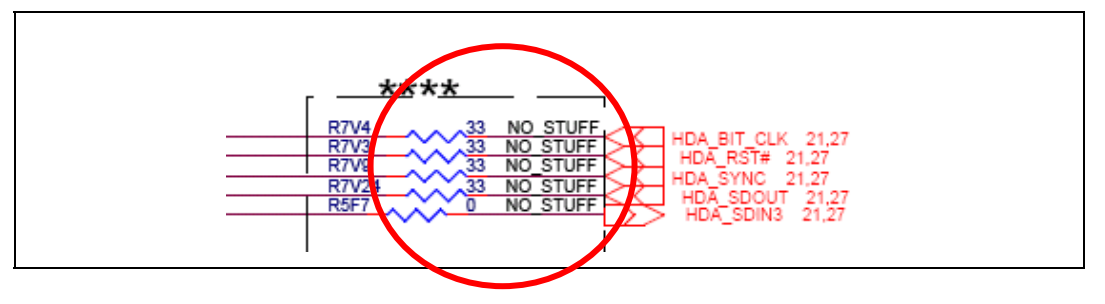

## B.2 Enabling the Integrated Trusted Platform Module (iTPM)

- 3. Populate a 2.2 k $\Omega$  resistor at R1T7 on the bottom of the board. A 1x2 jumper can be connected to this topology to easily enable and disable the integrated TPM. When the Integrated TPM is disabled, TPM commands to be sent down to the LPC header on the platform.
- 4. Add 1 k $\Omega$  to R7U9
- 5. Connect the 2 pin Jumper on J7H2.

Note: All rework should use lead-free solder in order to keep the board RoHS compliant.

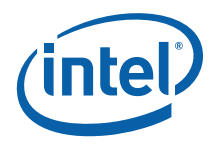

## B.3 Enabling External HDMI

If using an external HDMI codec, depending on the configuration:

Stuff R7G3, R7G2, R7V8, R7G11 and one of R9E13 or R9E10 depending on the add-in card and

NoStuff R7V24,R7V8,R7V3,R7V4,R5F7,R9E14,R9E12,R9E8

Note: All rework should use lead-free solder in order to keep the board RoHS compliant.

## B.4 Support for Upham 4

Stuff R8B5 and R7C1

Note: All rework should use lead-free solder in order to keep the board RoHS compliant.

## B.5 Low Voltage High-Definition (HD) Audio Rework

Note: All rework should use lead-free solder in order to keep the board RoHS compliant.

Follow the steps below to enable the Low Voltage HD Audio:

- 1. Unstuff R8E7 and stuff R8E8
- 2. Unstuff R7H3 and stuff R7H2

#### Figure 23. Low Voltage HD Audio Rework (Always Rail)

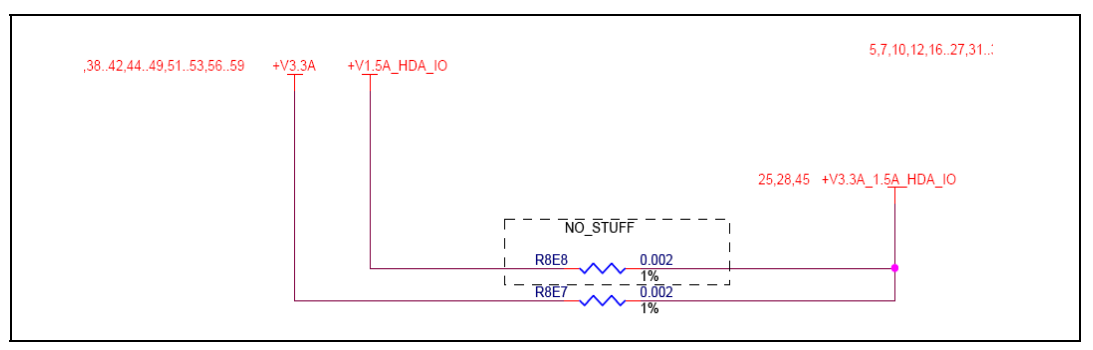

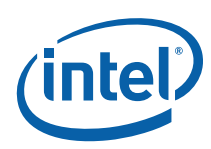

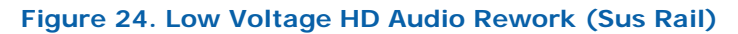

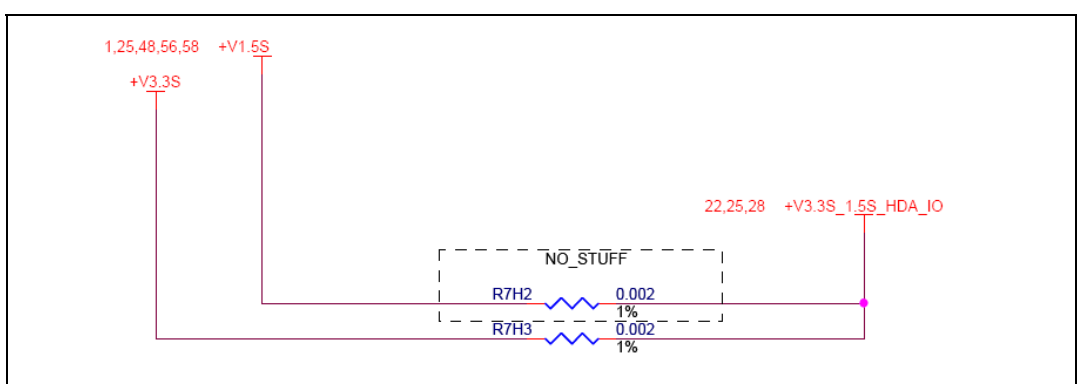

§

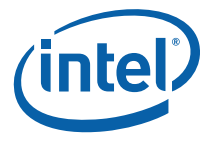

# Appendix C Programming System BIOS Using a Flash Programming Device

The BIOS for the development board is in two non-removable flash devices. The flash can be programmed using a bootable DOS device, or through a special BIOS programming device that connects to header J8D2 on the board. One such programming device is the Dediprog SF100 available from the manufacturer at www.dediprog.com.

The development board required the use of a 2 partition SPI image for SPI-0 and SPI-1 respectively. The descriptors are stored on SPI-0 while the BIOS is on SPI-1.

To program the flash using a flash programming device:

- 1. Setup the hardware and software of the flash programming device on a host system according to the manufacturer's instructions.
- Obtain the latest BIOS image (separated into two .bin files). Store the image files on the host system.
- 3. Disconnect the power supply of the development board.
- 4. Connect the programming device to the development board at J8D2.
- 5. Set jumpers J9C1 and J9D1 at 1-2.
- 6. Set jumper J8C1 at 1-2 for SPI-0. Erase the existing image and flash the .bin image corresponding to SPI-0.
- 7. Set the jumper J8C1 at 2-3 for SPI-1. Erase the existing image and flash the .bin image corresponding to SPI-1.
- 8. Once the programming is successful on both the SPI, set J8C1, J9C1 and J9D1 to 1-X.
- 9. Remove the flash programmer connector from J8D2.
- 10. Set the jumper J8H1 at 1-X for booting from the SPI

§

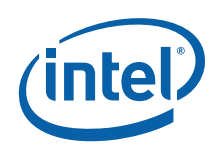

# Appendix DCPU Thermal Solution (Heatsink) Installation

It is necessary for the Intel<sup>®</sup> Core<sup>m</sup> 2 Duo processor to have a thermal solution attached to it in order to keep it within its operating temperature.

*Caution:* An ESD wrist strap must be used when handling the board and installing the heatsink/fan assembly.

A heatsink is included in the kit. To install the heatsink:

- 1. If not done already, attach the CPU fan to the top of the CPU heatsink with 4 screws. The label on the fan should face down.
- 2. Remove the heatsink from its package and separate the fan heatsink portion from the heatsink backplate.
- 3. Examine the base of the heatsink, where contact with the processor die is made. This surface should be clean of all materials and greases. Wipe the bottom surface clean with isopropyl alcohol.

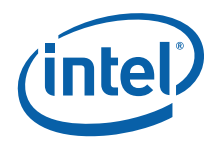

4. Place the backplate on the underside of the development board so that the pins protrude through the holes in the development board around the processor. (See the figure below.) Be sure to orient the backplate so that it does not contact any of the decoupling capacitors. The backplate is cut out on one side to allow this.

#### Figure 25. Step 4 - Backplate Pins

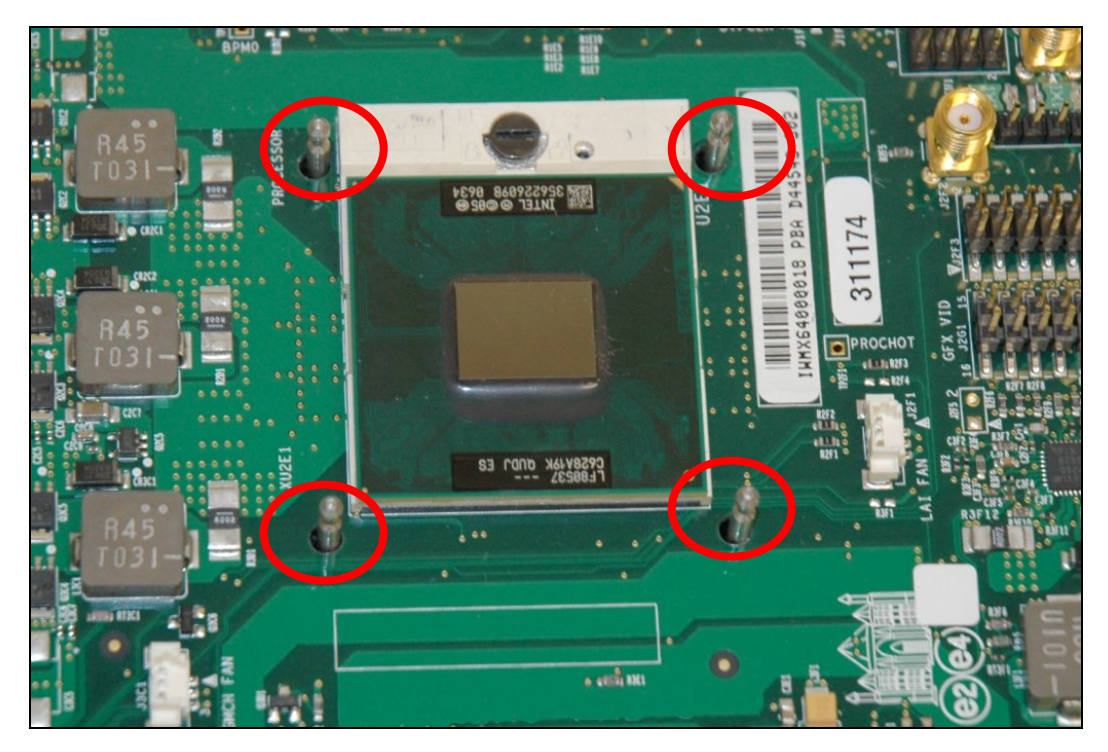

5. Clean the die of the processor with isopropyl alcohol before the heatsink is attached to the processor. This ensures that the surface of the die is clean.

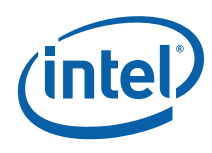

6. Remove the tube of thermal grease from the package and use it to coat the exposed die of the CPU with the thermal grease. (See the figure below)

#### Figure 26. Step 6 - Applying the Thermal Grease

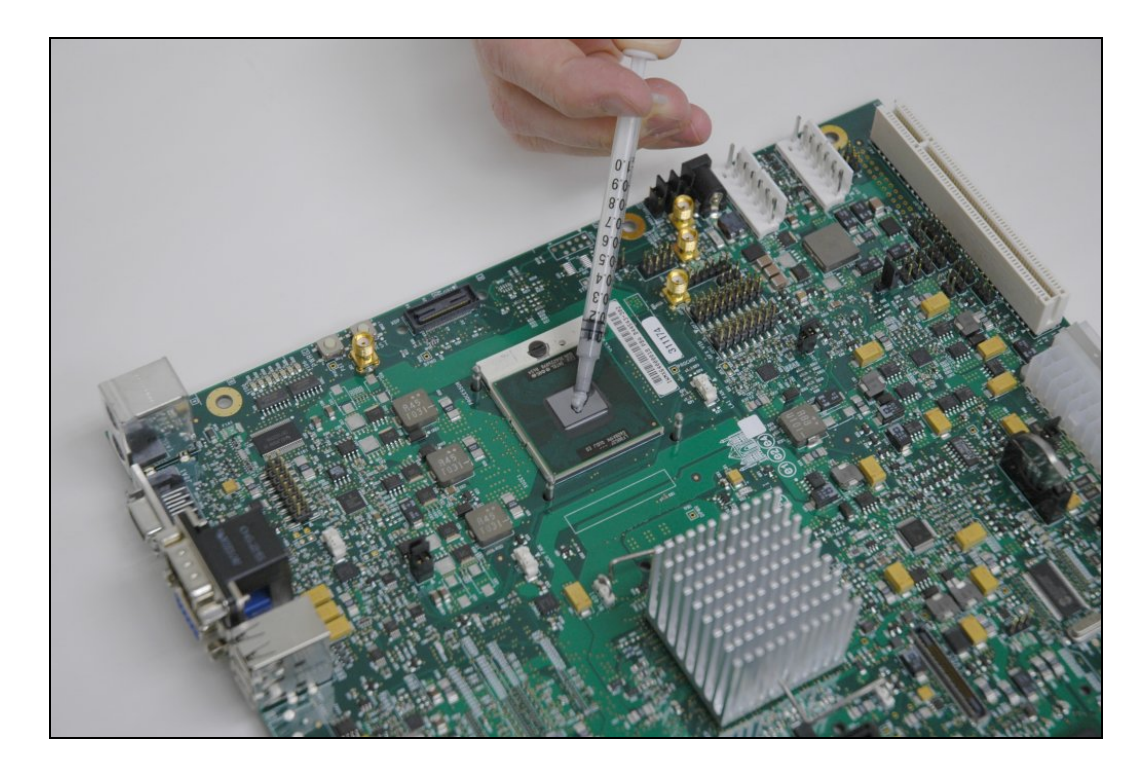

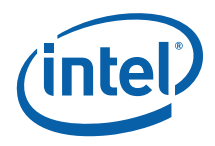

7. Pick up the heatsink and squeeze the activation arm until it comes in contact with the base plate that is attached to the heatsink base. This will cause the springs on the heatsink attachment mechanism to compress. (See the figure below)

#### Figure 27. Step 7 - Squeezing Activation Arm

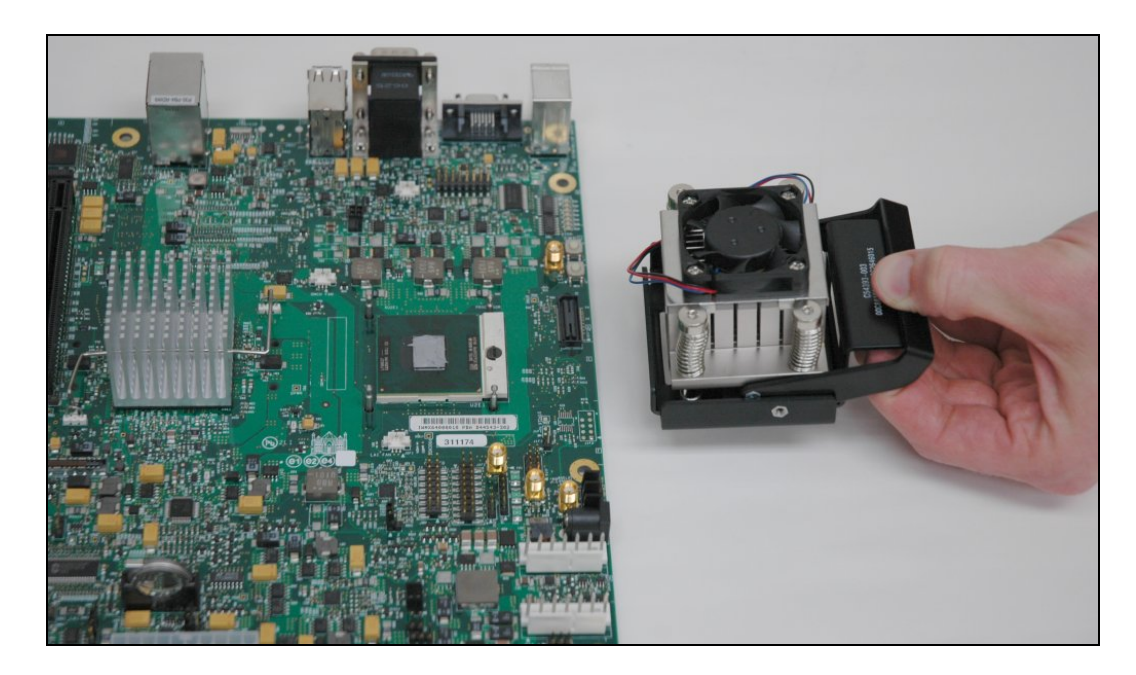

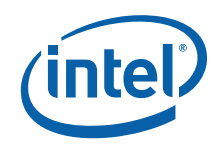

8. While keeping the activation arm compressed, place the heatsink over the pins of the heatsink backplate. Lower the heatsink until the lugs have inserted into the base of the heatsink. Slide the heatsink over the lugs on the backplate pins so that the base is directly over the processor die and the pins on the backplate have travelled the entire length of the channel in the heatsink base. Slowly let go of the activation arm until the base of the heatsink makes contact with the processor die. The heatsink base should be flat on top of the processor die.

#### Figure 28. Step 8 - Installing the Heatsink

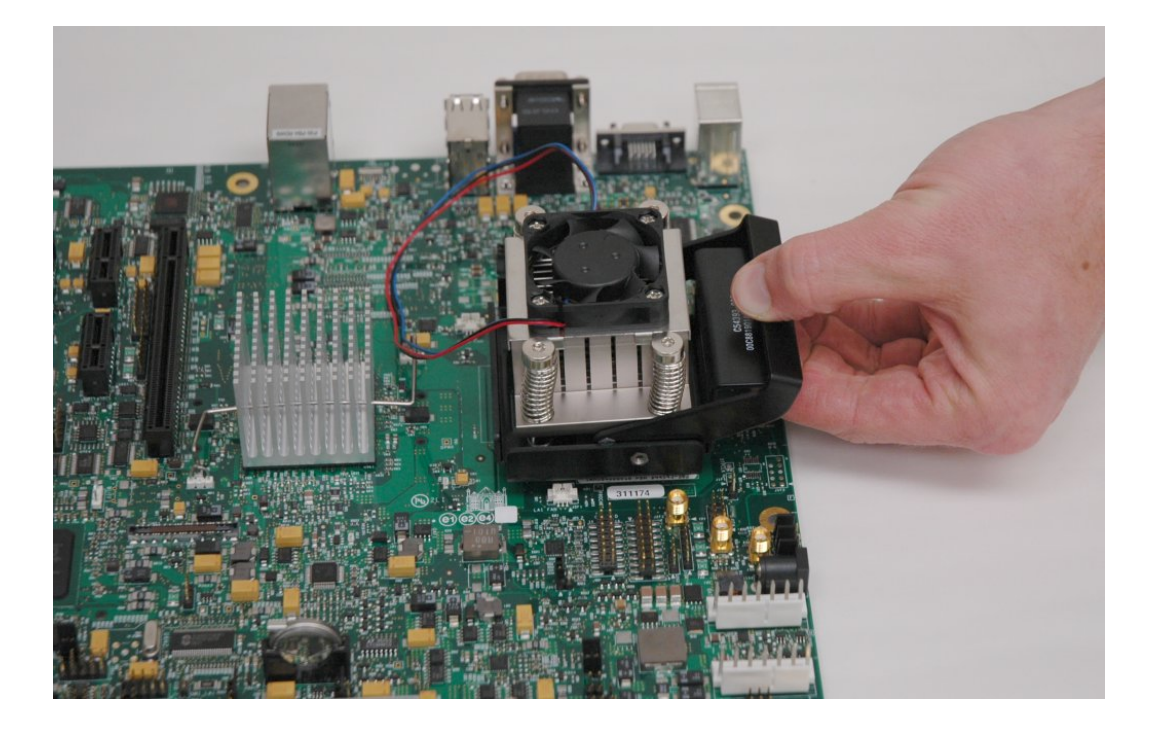

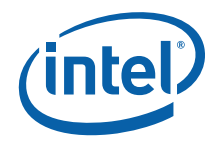

9. Plug the fan connector for the heatsink onto the CPU fan header (J2B3) on the motherboard. (See the figure below) The CPU fan header (J2B3) is a 3-pin connector with the words CPU Fan printed beside it.

### Figure 29. Step 9 - Plugging in the Fan

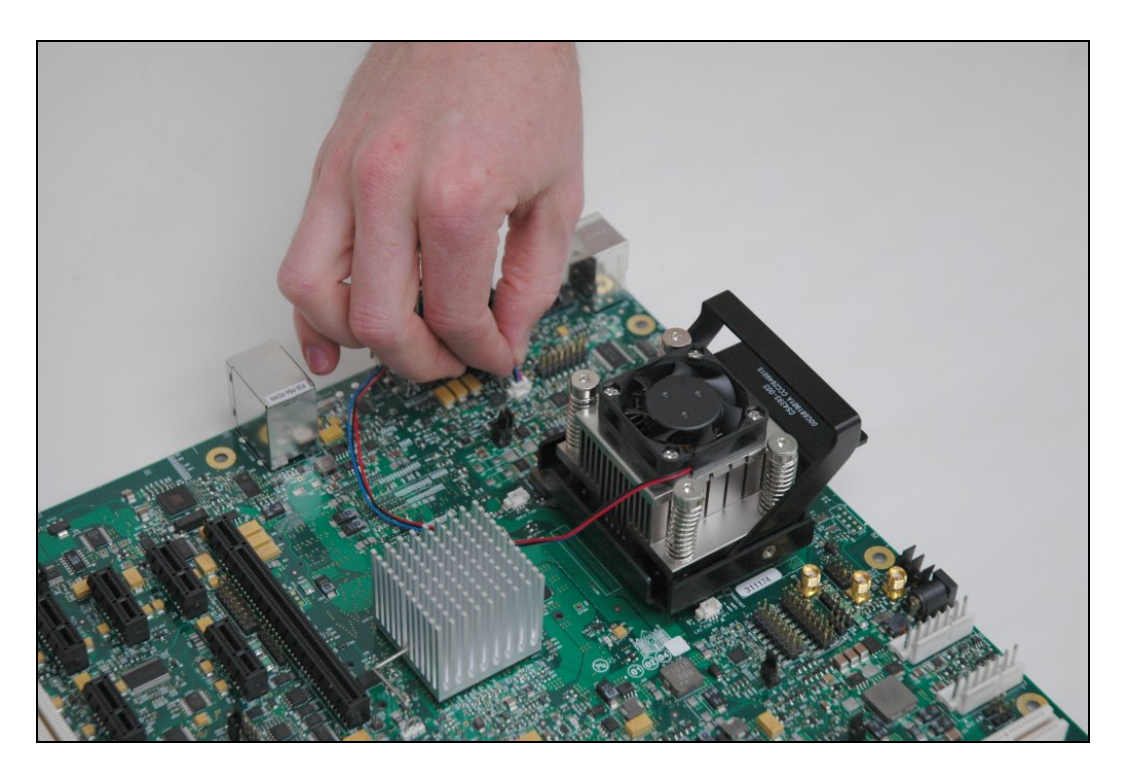

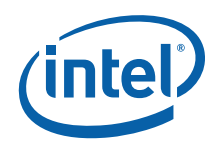

10. Once the thermal solution is in-place, the development kit is ready to use.

### Figure 30. Step 10 - Completed Assembly

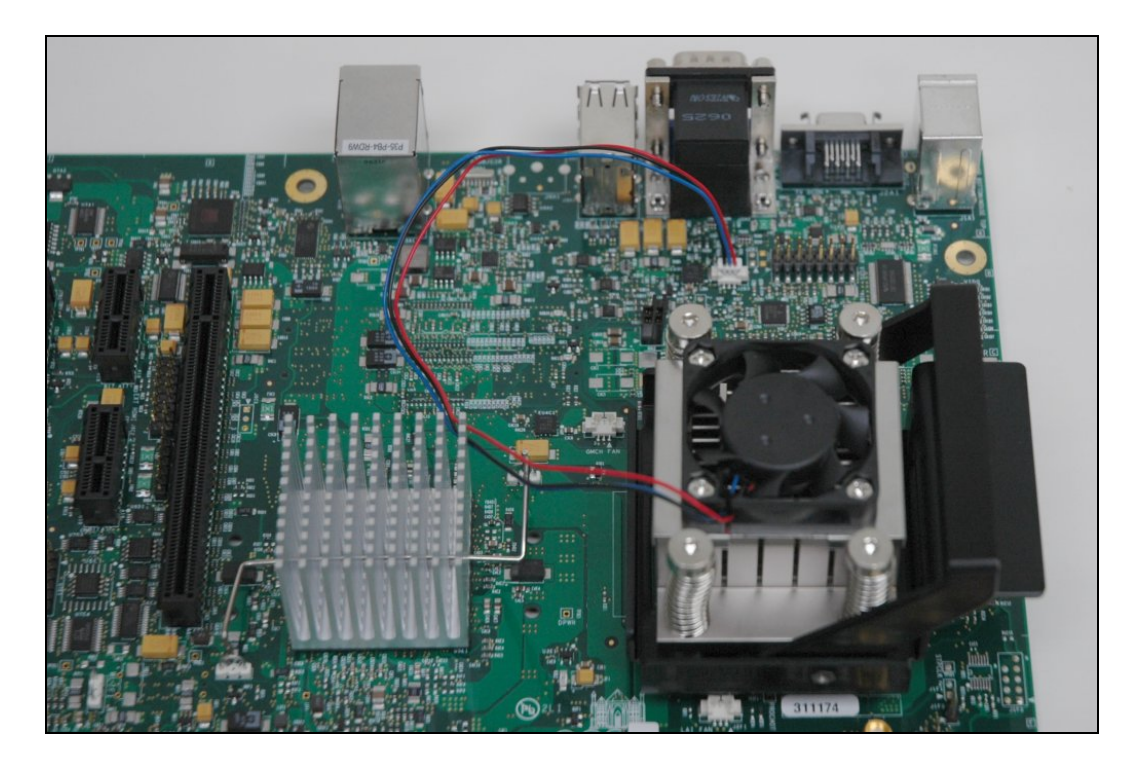

§